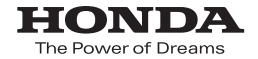

# Honda ナビゲーションシステム取扱説明書

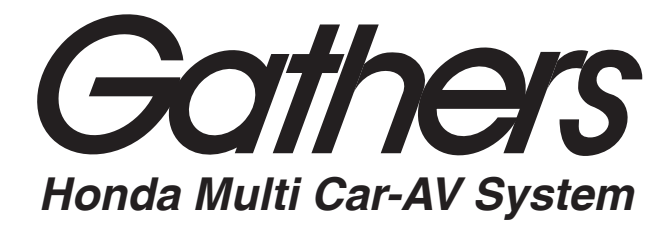

デュアルサイズ HDD ナビコンポ

### VXH-083CVi

インターナビ・プレミアムクラブ編

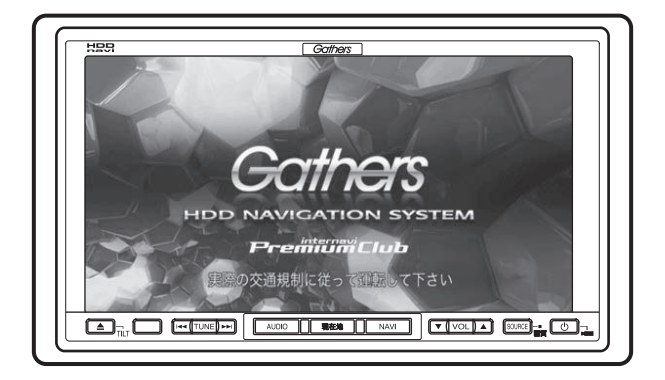

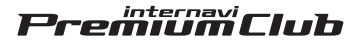

Honda Access

#### Honda Access

このたびは、ホンダ純正用品を お買い上げいただき、ありがとうございます。 この取扱説明書は、 ご使用のまえによくお読みいただき 大切に保管してください。

- ・当商品はHonda車専用です。商品の適用車種は販売店にご相 談ください。適用車種以外の車に取り付けた場合、一切の責任 は負えませんのでご承知おきください。
- Honda 車への取り付け・配線には専門技術と経験が必要です。 安全のためお買い上げの販売店にご依頼ください。
- 商品を譲られる場合には、この取扱説明書も一緒にお渡しください。

保証書やアフターサービスの詳細、その他のご不明な点はお買 い求めの販売店へご相談ください。

※ 取扱説明書で使用されている画面と実際の画面は、地図デー タベースの作成時期・種類等によって異なることがあります。 また、インターナビ・プレミアムクラブのサービス内容は予告 なく変更・廃止することがあります。 本書は、インターナビ・プレミアムクラブの機能のみを説明しています。 インターナビ・プレミアムクラブのサービスをご利用になるには、Honda販売店 (Honda Cars店、Hondaオートテラス店)での会員登録(無料)が必要です。詳しくは、 インターナビ・プレミアムクラブのホームページをご覧いただくか、お買い上げの販売 店にご相談ください。

会員登録完了後、インターナビ情報センターからお客様のご登録ご住所宛に会員ID、接続用暗証番号などを記載した「登録完了のご案内」を郵送いたします。

また、インターナビ・プレミアムクラブ会員専用パーソナル・ホームページを通じて、 カーナビと連動した情報サービスや地図データ更新のご案内などをご提供しておりま す。ぜひご覧ください。

#### インターナビ・プレミアムクラブのホームページ http://www.premium-club.jp/

#### - 〈地図データ更新サービスについて〉-

インターナビ・プレミアムクラブでは、本ナビゲーションシステムをご購入のうえ、会員登録していただいた場合、最初に車両に取り付けた時点から 一定期間後に1回、無料で本製品内の地図データを最新のものに更新する サービスをご提供しております。

更新時期と方法は、インターナビ・プレミアムクラブ会員専用パーソナル・ ホームページ等でご案内いたします。

地図データ更新サービスをお受けになるには、

- ・インターナビ・プレミアムクラブの会員登録が有効であること
- ・更新の権利を確認するため、通信接続ができること

が前提となります。\*

\*ただし、ナビゲーションシステムからの通信接続ができない場合は、パーソナル・ホームページまたは My ディーラー登録されている Honda 販売店で更新用のパスワードを発行することが可能です。

無償更新時期以外にも、有償地図データ更新サービスをご提供する予定です。

ご注意

- インターナビ・プレミアムクラブの会員登録をされていない、あるいは Hondaアクセスが指定する本製品の取り付け可能車種以外に取り付けら れた場合は、無償・有償にかかわらず地図データ更新をご提供いたしま せんのでご注意ください。
- ・本ナビゲーションシステムを譲渡される場合は、必ずこの取扱説明書も 一緒にお渡しください。

#### インターナビ・プレミアムクラブサービスを開始するまでの流れ

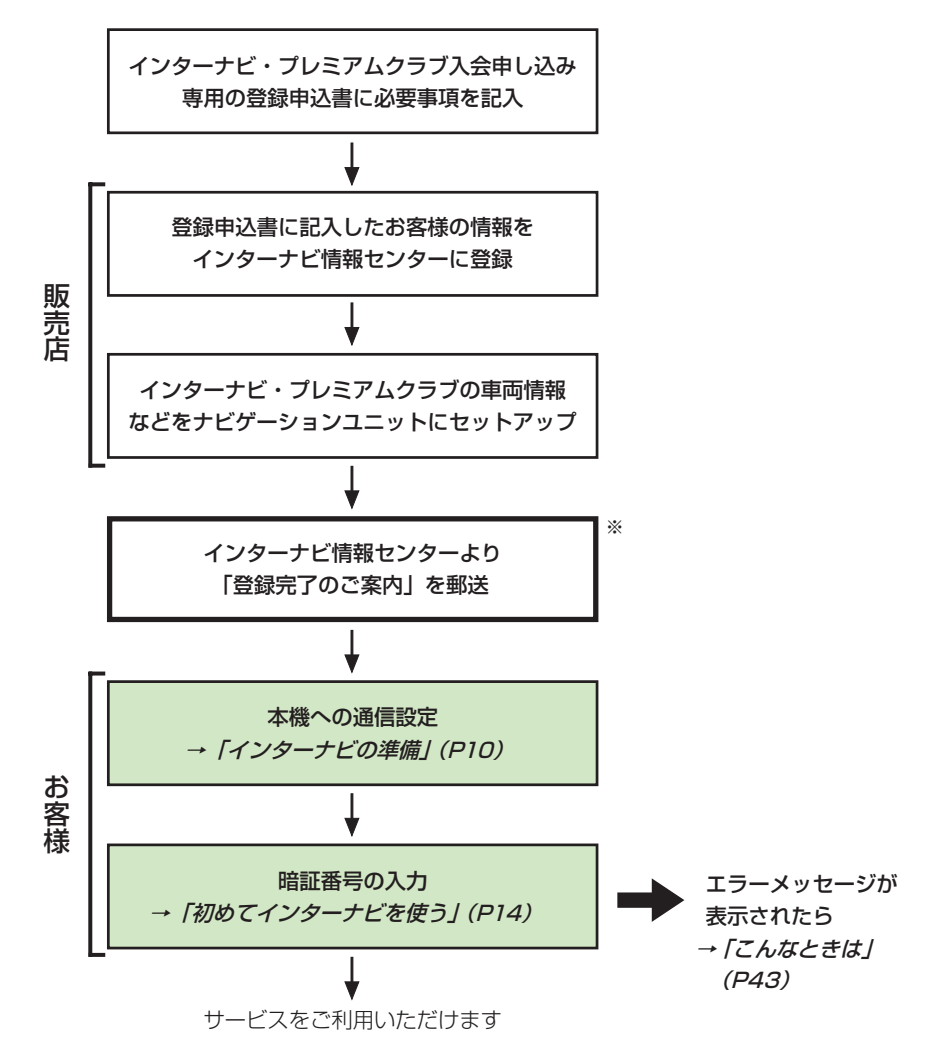

※ インターナビ情報センターによる作業になります。

#### 🕥 アドバイス

•「暗証番号」等は、Honda 販売店での会員登録手続き後、インターナビ情報センターから郵送する 「登録完了のご案内」に記載してあります。

また、中古等で本製品を入手された方も、最寄りのHonda販売店 (Honda Cars 店、Honda オート テラス店)で会員登録手続きを承ります。インターナビ・プレミアムクラブは入会金・会費等は不要です。

インターナビ・プレミアムクラブのサービスを受けるには、お客様の個人情報の登録が必要になります。そのため、商品を譲られる場合は個人情報を消去する必要があります。個人情報の消去は、「ナビゲーション/オーディオ詳細編」-「設定内容の初期化とユーザーデータの消去」で消去するか販売店へご依頼ください。

# 目次

## 準備

| インターナビ・           |      |
|-------------------|------|
| プレミアムクラブとは        | 8    |
| インターナビの準備         | . 10 |
| 通信機器を準備する         | 10   |
| 携帯電話の接続設定を行う      | 10   |
| プロバイダリストから        |      |
| 接続先を選ぶ            | 10   |
| 手動で接続先の設定を行う      | 11   |
| Bluetoothの接続設定を行う | 12   |
| 接続先を切り替える         | 13   |
| インターナビに接続する       | . 14 |
| 初めてインターナビを使う      | 14   |
| 初回設定の完了を確認する      | 15   |
| パーソナル・ホームページで     |      |
| 暗証番号を変更した場合       | 15   |

## インターナビを利用する

| インターナビを利用する   | 16  |
|---------------|-----|
| インターナビの特長     | .16 |
| インターナビ情報センターに |     |
| 接続する          | .16 |

# インターナビ VICS

| インターナビVICS情報を        |      |
|----------------------|------|
| 受信する                 | . 18 |
| インターナビ VICS 情報を受信する. | 19   |
| 駐車場セレクト機能を使う         | . 20 |
| 駐車場情報を取得する           | 20   |

# インターナビ・ウェザー

| インターナビ・ウェザーを<br>利用する | 21  |
|----------------------|-----|
| 情報画面の種類              | .21 |
| 気象情報                 | .21 |
| 天気予報表示               | .22 |
| 台風情報                 | .22 |
| 警報·注意報               | .23 |
| 気象情報を取得する            | .23 |

# インターナビ情報

| インターナビ情報         | .24 |
|------------------|-----|
| internavi情報トップ画面 | 24  |
| メンテナンス情報を記録する    | 24  |
| パーツを追加する         | 25  |
| パーツを交換した場合       | 27  |
| パーツ情報を確認/変更する    | 27  |
| メンテナンス情報を消去する    | 27  |
| 愛車情報を記録する        | 28  |
| 愛車情報を登録する        | 28  |
| 緊急連絡先を登録する       | 29  |
| マイカースケジュールを登録する. | 29  |
| カーカルテの情報をパーソナル・  |     |
| ホームページと同期する      | 30  |
| 取得した天気情報を表示する    | 30  |
| 取得情報履歴を表示する      | 30  |
| 取得した情報を全て消去する    | 31  |
| 駐車場リストから駐車場を選ぶ   | 31  |
| 全ての情報をパーソナル・     |     |
| ホームページと同期する      | 32  |

## 設定

| 各種設定画面の操作                                                                                                    | 33                                                               |
|----------------------------------------------------------------------------------------------------|------------------------------------------------------------------|
| 設定項目一覧                                                                                                    | 33                                                               |
| internavi設定                                                                                                    | 34                                                               |
| 暗証番号設定                                                                                                    | 34                                                               |
| 起動時案内設定                                                                                                    | 34                                                               |
| インターナビ VICS 設定                                                                                                    | 35                                                               |
| 情報受信接続設定                                                                                                    | 35                                                               |
| 案内開始時のVICS取得                                                                                                    | 35                                                               |
| フローティングカーシステム設定                                                                                                   | E35                                                              |
| internaviウェザー設定                                                                                                   | 26                                                               |
|                                                                                                    | 30                                                               |
| 気象警戒エリア表示                                                                                                    | .36                                                              |
| 気象警戒エリア表示<br>気象警戒エリアお知らせ                                                                                          | 36<br>36                                                         |
| 気象警戒エリア表示<br>気象警戒エリアお知らせ<br>気象予報アイコン表示                                                                            | 36<br>36<br>36                                                   |
| 気象警戒エリア表示<br>気象警戒エリアお知らせ<br>気象予報アイコン表示<br>ルート案内開始時連動取得                                                            | 36<br>36<br>36<br>36                                             |
| 気象警戒エリア表示<br>気象警戒エリアお知らせ<br>気象予報アイコン表示<br>ルート案内開始時連動取得<br>詳細な気象情報表示                                               | 36<br>36<br>36<br>36<br>37                                       |
| 気象警戒エリア表示<br>気象警戒エリアお知らせ<br>気象予報アイコン表示<br>ルート案内開始時連動取得<br>詳細な気象情報表示<br>気象音声案内                                     | 36<br>36<br>36<br>36<br>37<br>37                                 |
| 気象警戒エリア表示<br>気象警戒エリアお知らせ<br>気象予報アイコン表示<br>ルート案内開始時連動取得<br>詳細な気象情報表示<br>気象音声案内<br><b>駐車場セレクト設定</b>                 | 36<br>36<br>36<br>36<br>37<br>37<br>37                           |
| 気象警戒エリア表示<br>気象警戒エリアお知らせ<br>気象予報アイコン表示<br>ルート案内開始時連動取得<br>詳細な気象情報表示<br>気象音声案内<br><b>駐車場セレクト設定</b><br>優先順位/検索条件の利用 | 36<br>36<br>36<br>36<br>37<br>37<br><b>.</b> .37<br><b>.</b> .37 |

# その他

| QQコール (有料サービス)を<br>利用する        | 41      |
|--------------------------------|---------|
| QQコールとは                        | 41      |
| QQコールに電話をかける                   | 41      |
| こんなときは                         | 43      |
| インターナビ・プレミアムクラフ<br>地図データ更新サービス | ť<br>45 |

本製品には、山崎 敏氏が開発し著作権を有するオープンソフトウェア「yz2」が含まれて おります。 なお、「yz2」の不具合に起因するすべての損害につき、同氏はいかなる保証を行うもの ではありません。

インターナビ・プレミアムクラブとは

「インターナビ・プレミアムクラブ」は、Honda車オーナーのために生まれた オーナーズサービス・ネットワークです。 サービス概要のイメージ(下図)のように、上手に利用して、快適で安心なドライ ブをお楽しみください。

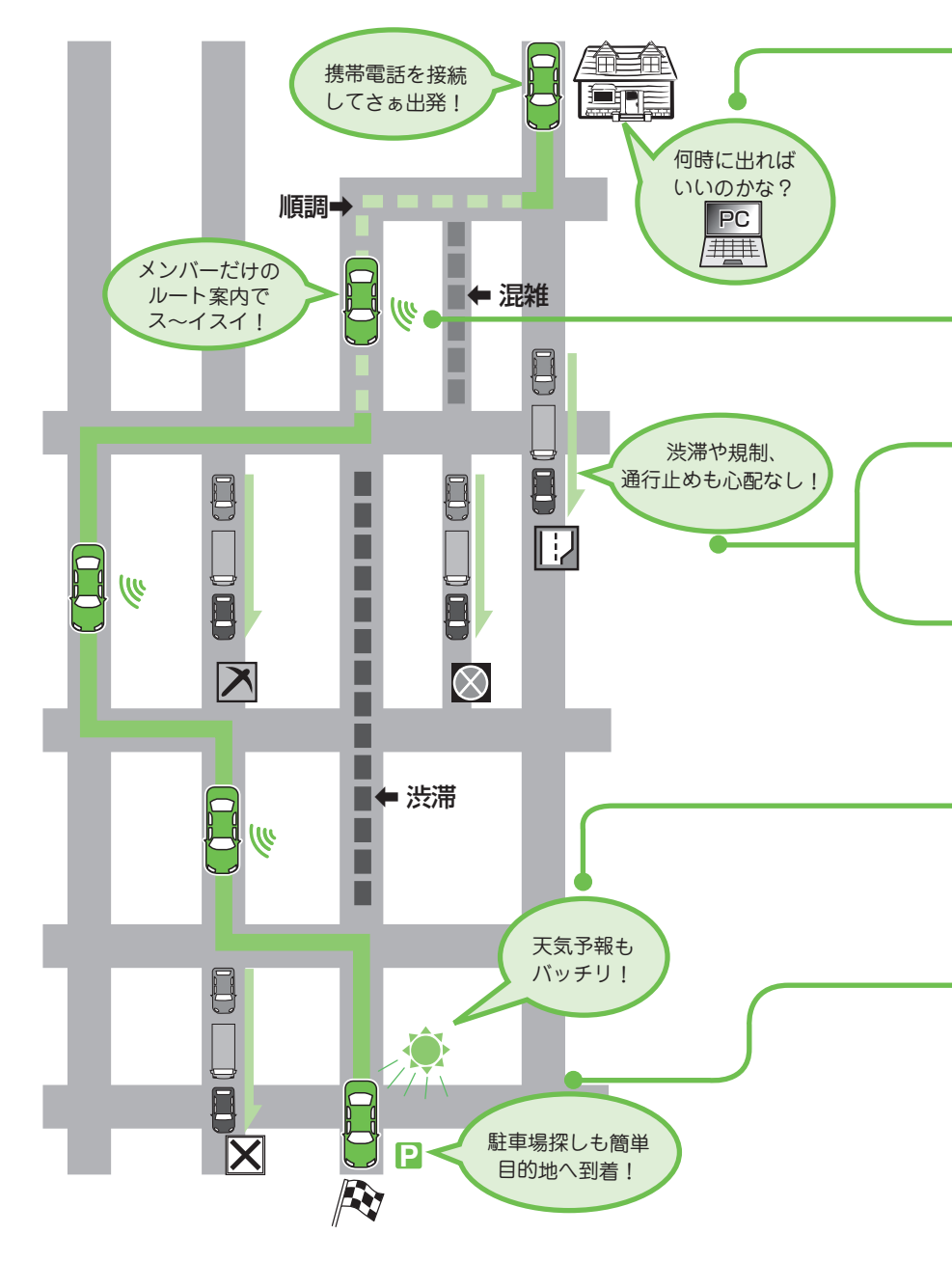

#### 出発時刻アドバイザー

ご自宅のパソコンから、パーソナル・ホームページにアクセスし、ルートを 設定すれば、希望の到着時刻にあわせて出発時刻を案内します。

#### インターナビ・フローティングカーシステム メンバーだけが共有できる交通情報で最適なルートを案内します。

#### ルート状況タイムリー配信

交通状況の変化を10分おきに自動でチェックします。

### インターナビ VICS (→P18)

目的地までの交通情報をオンデマンドで受信し、出発地点から最短時間 ルートを誘導します。

## インターナビ・ウェザー(→P21)

目的地までの気象情報をわかりやすく提供します。

#### 駐車場セレクト(→P20)

料金や営業時間など、希望の条件にあった駐車場を案内します。

### QQコール(有料サービス)(→P41)

万が一のトラブルに、24時間365日対応のプレミアムなサービスを受けることができます。

進

備

# インターナビの準備

インターナビを使用する前に、通信設定を行う必要があります。通信設定には、 携帯電話を使用した場合の設定と、Bluetoothを使用した場合の設定があります。

## 通信機器を準備する

本機の通信機能を利用するには、携帯電話 や接続ケーブルなどが必要です。

#### 必要な通信機器

携帯電話でインターネットに接続すること ができます。

ナビゲーション本体に携帯電話を接続す るには、別売の携帯電話用ケーブルまたは Bluetoothユニットが必要になります。

- PDC 用ケーブル
- CDMA 1X/cdmaOne 用ケーブル
- FOMA用ケーブル
- CDMA 1X WIN用ケーブル
- Bluetoothユニット

#### ※通信機器使用上のご注意

- インターナビ VICS の受信においては、必要な通信が終了すると自動的に回線が切れます。また情報コンテンツ等を受信完了すると自動的に回線が切れます。
- •対応携帯電話やオプション類に関しては Honda 販売店にお問い合わせください。
- •回線接続中の通信料およびプロバイダ接続 料はお客様負担となります。
- 通信終了後は必ず通信が切れたことを確認してください。
- 携帯電話の「ダイヤルロック」「オートロック」などのロック機能を解除してから接続してください。
- お使いの携帯電話によっては、専用サーバー接続中に電話を着信した場合、インターネットの接続が切断される場合があります。その場合は、通話終了後にインターネットを再接続してください。

## 携帯電話の接続設定を行う

携帯電話を使ってデータ通信するための通 信設定を行います。設定の方法は、プロバ イダリストから選ぶ方法と手動で設定する 方法があります。

### ⑦アドバイス

- ・携帯電話機能(→『ナビゲーション/オーディオ 詳細編』)のみをご使用になる場合は、通信接続 設定の必要はありません。
- ・2つの接続先を設定し、手動で切り替えて使用 することができます。→「接続先を切り替える」 (P13)

#### プロバイダリストから接続先を 選ぶ

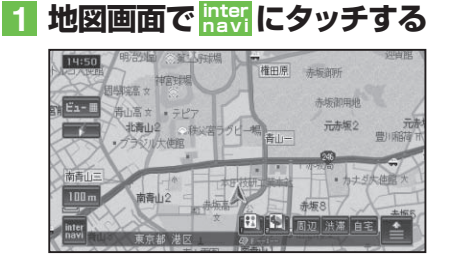

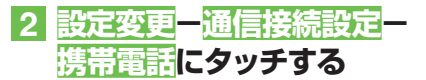

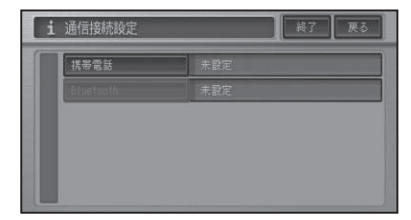

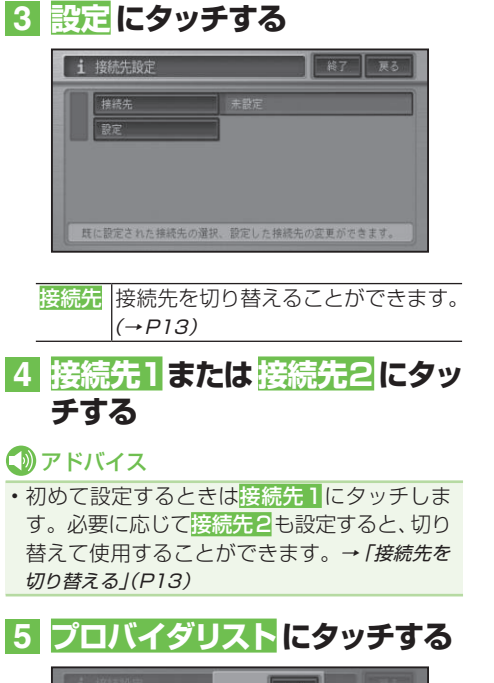

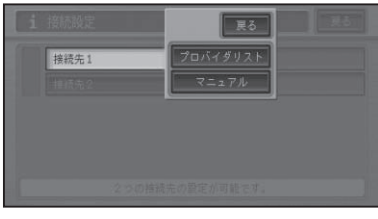

マニュアル 手動で接続設定を行うことがで きます。(*→後記)* 

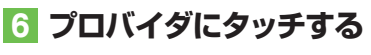

| I | ドコモ mova          |
|---|-------------------|
| I | ドコモ FOMA (パケット適信) |
| I | au CDMA 1X        |
| I | au VIN (月額利用料別)   |
| I | ソフトバンク            |
| l | ソフトバンク 3G(パケット通信) |

## ⑦アドバイス

- あらかじめ用意されている接続先(プロバイ ダ)のアクセスポイントが変更された場合は、 インターナビ情報センターに接続しコンテン ツを閲覧することで自動的に更新されます。
   マニュアル設定(→後記)で新規に追加した接 続先は更新されません。
- 7 <mark>終了</mark>にタッチする

設定を終了します。

■手動で接続先の設定を行う る※問の地体体が『コンドノビート

ご希望の接続先がプロバイダリストにない 場合などは、手動で設定を行います。

- 1 前記の手順 5 で マニュアル に タッチする
- 2 設定項目を順に選び、設定内容 を入力または選択する

| i | マニュアル設定 終了 戻る |
|---|---------------|
|   | 接续先名称         |
| Ê | 推統先電話番号       |
|   | 10            |
| ш | パスワード         |
|   | プライマリDNS      |
| ľ | セカンダリDNS      |

#### 設定できる項目と内容は以下のとおりです。

| 項目           | 設定内容         |
|--------------|--------------|
| 「接続先名称」      | プロバイダの名称     |
| 「接続先電話番号」    | アクセスポイントの電   |
|              | 話番号          |
| [ID]         | プロバイダ入会時に発   |
|              | 行された接続ID     |
| 「パスワード」      | プロバイダ入会時に発   |
|              | 行された接続パスワード  |
| 「プライマリDNS」   | プライマリDNSのIP  |
|              | アドレス         |
| 「セカンダリDNS」   | セカンダリDNSのIP  |
|              | アドレス         |
| 「Proxyサーバー」  | 「使う」、「使わない」  |
| 「Proxyサーバー名」 | Proxyサーバーの名称 |
| 「ポート番号」      | Proxyサーバーのポー |
|              | 卜番号          |
|              |              |

その他

淮

備

#### ⑦アドバイス

- パスワードを入力すると、他人に読み取られな いように "\*"で表示されます。
- プライマリDNSとセカンダリDNSのIPアドレスは3桁ずつ入力し、3桁未満の数字には、数字の前に「0」を付けて3桁にしてください。
- 例:192.168.2.255の場合は、「192. 168.002.255」と入力する。
- セカンダリDNSは、プロバイダから指示されているときのみ入力してください。
- Proxy(プロキシ)サーバーを使用する場合は、
   使うを選択してください。
- 「Proxy サーバー名」「ポート番号」の設定は、 「Proxy サーバー」を「使う」に設定した場合に できるようになります。Proxy サーバー名と ポート番号は、加入したプロバイダへお問い合 わせください。
- Proxy サーバー名にIPアドレスを直接入力するときに、「2」などを入力する場合は、数字の前の「00」を入れないで直接「2」を入力してください。
- ・例:192.168.2.255の場合は、そのまま 「192.168.2.255」と入力する。
- KDDIの提供するプロバイダーサービス「au. net パケットWIN」は1か月に1回でも接続した場合、使用料が発生します(2007年2月現在、月額945円)。これを避けるためには、別にご契約のプロバイダがあれば、そのアクセスポイントを手動で設定されることをお薦めします。

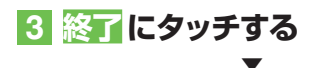

設定を終了します。

### Bluetoothの接続設定を 行う

Bluetoothを使用する場合は、別売の Bluetoothユニットが必要です。

#### ⑦アドバイス

 ・2つの携帯電話を設定し、手動で切り替えて使用することができます。→「接続先を切り替える」 (→P13) ・Bluetoothによるデータ通信(ダイヤルアッ ブ通信)を行う場合は、通信接続設定(→P10) で設定されたものを使用します。あらかじめ Bluetooth接続する携帯電話の通信設定を 行っておいてください。

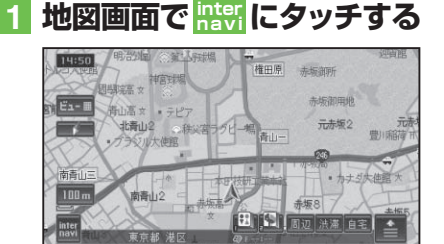

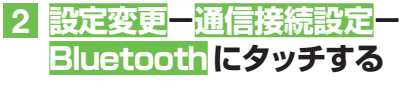

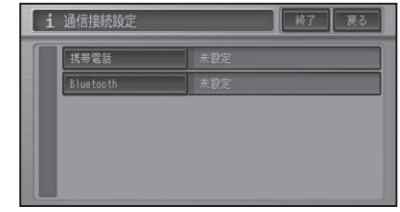

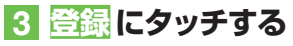

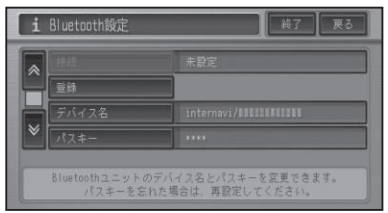

#### 🕥 アドバイス

- 携帯電話側で、Bluetoothユニットを認識するための「デバイス名」、「パスキー」は、それぞれお好みに設定できます。
- 電波発射にタッチすると、Bluetoothユニット からの電波発射をON/OFFできます。

インターナビの準備

進

備

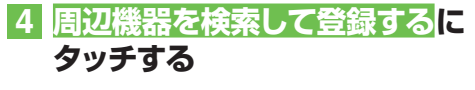

周辺のBluetooth機器を自動的に探します。

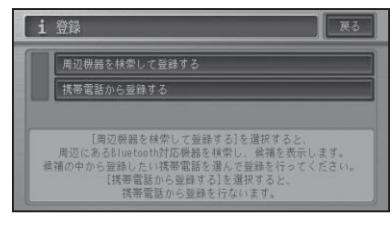

Bluetooth機器が見つかると、リスト表示されます。

#### 🕥 アドバイス

携帯電話から登録するにタッチして、携帯電話の登録メニューから登録することもできます。

## 5 登録する携帯電話にタッチする

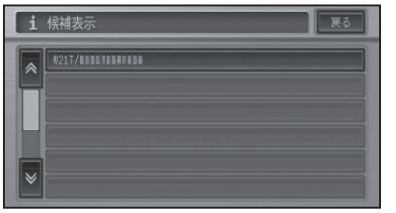

## ⑦アドバイス

・登録した携帯電話がすでに2台ある場合は、リスト表示されます。どちらかを選ぶと、選んだ携帯電話の登録情報に上書き登録されます。

# 6 携帯電話にパスキーを入力して、本機を登録する

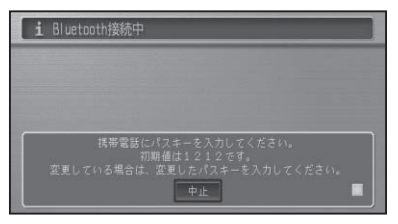

#### 🕥 アドバイス

・携帯電話に本機を登録(機器登録・機器認証) する方法については、携帯電話の取扱説明書 をご覧ください。

- 本機は、ハンズフリー通話、ダイヤルアップ通信、メモリダイヤル転送に対応しています。
- 本機の出荷時のデバイス名(機器名称)は 「internavi」、パスキーは「1212」です。

完了のメッセージが表示されます。

## 接続先を切り替える

接続先の設定で、2つの接続先(プロバイダ)を設定したときや、2つ以上の Bluetooth接続する携帯電話を登録した ときは、手動で切り替えて使用することが できます。

- 1 地図画面で 🔤 にタッチする
- 2 設定変更 一通信接続設定 にタッ チする
- 3 携帯電話またはBluetoothに タッチする

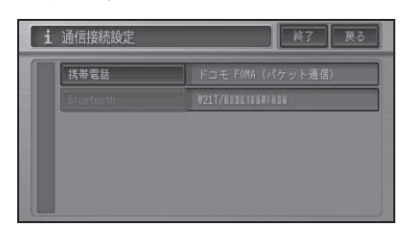

 接続先または接続にタッチし、 切り替える接続先の名称にタッ チする

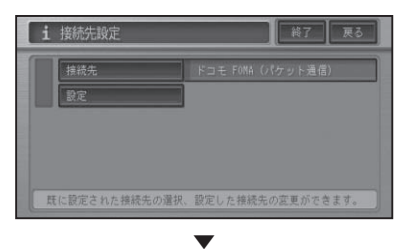

接続先が切り替わります。

# インターナビに接続する

# 初めてインターナビを使う

初めてインターナビ・プレミアムクラブへ 接続する場合は、暗証番号の入力が必要に なります(初回のみ)。

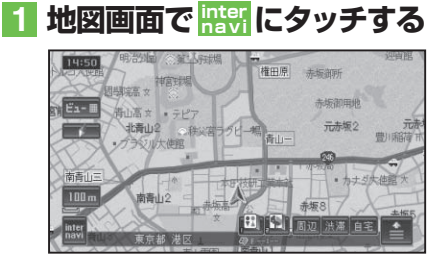

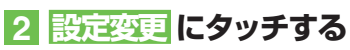

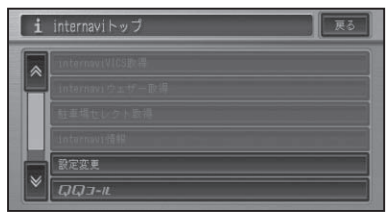

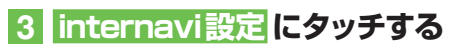

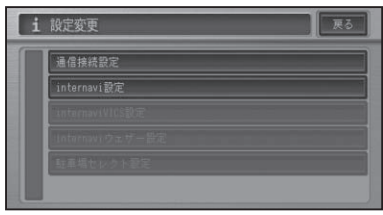

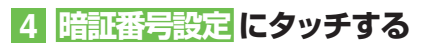

| 暗証番号設定  |  |
|---------|--|
| 起動時案内設定 |  |
| 取り付け時設定 |  |
|         |  |

5 4桁の暗証番号を入力し、 入力終了にタッチする

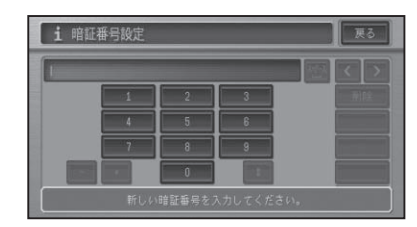

#### アドバイス

・暗証番号は、インターナビ情報センターより郵送で届く「登録完了のご案内」に記載されています。

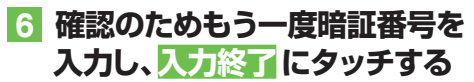

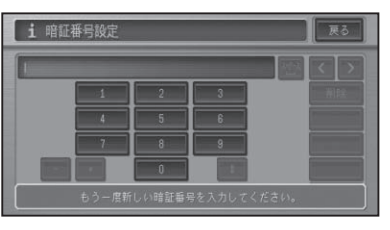

接続が開始され、認証中、各種情報同期処 理の画面に続いてinternavi設定画面が 表示されます。

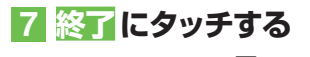

地図画面に戻ります。

インターナビに接続する

#### ■初回設定の完了を確認する

初回の設定が完了したかどうかを、実際に インターナビに接続して確認します。ここ では例として、インターナビ・ウェザーの 情報を取得します。

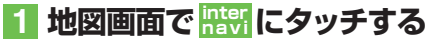

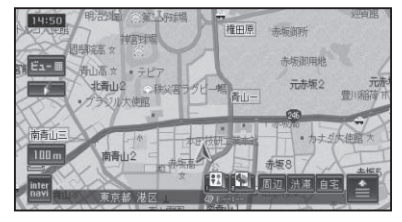

### 2 internaviウェザー取得にタッ チする

インターナビ・ウェザーの情報が取得され、地図画面に表示されれば、設定は完了 です。

#### 🕥 アドバイス

- ・インターナビに接続すると、画面下部に 「internavi」が黄色で表示されます。
- ・暗証番号を入力する前は、internaviトップ画 面のinternaviVICS取得、internaviウェザー 取得、駐車場セレクト取得にはタッチできません。暗証番号を入力し承認されると、操作でき るようになります。

#### パーソナル・ホームページで暗 証番号を変更した場合

パーソナル・ホームページから暗証番号を 変更した場合は、本機側の暗証番号も変更 する必要があります。暗証番号を変更する 方法については、「internavi設定」-「暗証番 号設定」(→P34)を参照してください。

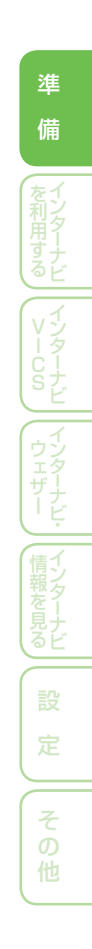

# インターナビを利用する

インターナビ・プレミアムクラブとは、Hondaオーナーのための、オーナーズ サービス・ネットワークです。 プレミアムなサービスで、快適で安心なドライブをお楽しみください。

#### ⑦アドバイス

通信機器を接続してある状態で、目的地を設定し、ルート誘導を行った場合、自動的にインターナビ情報センターに通信し、「インターナビ、VICS」「インターナビ・ウェザー」「駐車場セレクト」等の必要な情報を取得します。(これらのすべてまたは一部を受信しないように手動で設定した場合を除きます)

# インターナビの特長

#### インターナビVICSについて

通常のVICSだけでなく、メンバーからの情報をもとに、複数のルートからより早いルートを案内します。

#### インターナビ・ウェザーについて

現在地の最新の天気情報を、地図に表示す るとともに、気象関連の警戒・注意情報の自 動表示などを行います。週間天気なども見 ることができます。

#### 駐車場セレクトについて

車のサイズを自動認識し、目的地周辺の入れる駐車場だけを案内します。また料金や営業時間などの条件を設定すれば、条件にあった駐車場だけを絞り込みます。

## インターナビ情報センター に接続する

インターナビ情報センターから情報を取得 したり、パーソナル・ホームページと同期 することができます。

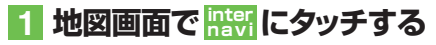

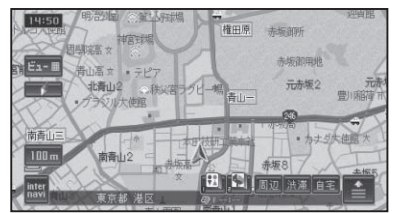

### 2 インターナビメニューの項目に タッチする

| i | internaviトップ 戻る |
|---|-----------------|
|   | internaviVICS取得 |
| Ê | internaviウェザー取得 |
|   | 駐車場セレクト取得       |
|   | internavi情報     |
|   | 設定変更            |
| × | QQ3-11.         |

| internavi       インターナビ VICS 情報を取         VICS 取得       得し、地図上にマークを表示         します。       インターナビ天気情報を取         ウェザー取得       得し、天気予報表示や地図         上にマークを表示します。       (→ P23)         駐車場セレクト       インターナビ VICS の駐車         場情報のうち選択した駐車       場の情報のみを取得し、取         得結果をリストおよび地図       上に表示します。(→ P20)         internavi 情報       internavi 情報トッブ画面を         表示します。(→ P24)       (→ P24) |                                           |                                                                                                    |
|----------------------------------------------------------------------------------------------------|-------------------------------------------|----------------------------------------------------------------------------------------------------|
| VICS取得       得し、地図上にマークを表示します。         internavi       インターナビ天気情報を取         ウェザー取得       得し、天気予報表示や地図         上にマークを表示します。       (→ P23)         駐車場セレクト       インターナビ VICS の駐車         場情報のうち選択した駐車       場の情報のみを取得し、取         得結果をリストおよび地図       上に表示します。(→ P20)         internavi 情報       internavi 情報トッブ画面を         表示します。(→ P24)       (→ P24)                                  | internavi                                 | インターナビ VICS 情報を取                                                                                          |
| します。           internavi<br>ウェザー取得         インターナビ天気情報を取<br>得し、天気予報表示や地図<br>上にマークを表示します。<br>(→ P23)           駐車場セレクト         インターナビ VICS の駐車<br>場情報のうち選択した駐車<br>場の情報のみを取得し、取<br>得結果をリストおよび地図<br>上に表示します。(→ P20)           internavi 情報         internavi 情報トップ画面を<br>表示します。(→ P24)                                                                                                   | <b>VICS</b> 取得                            | 得し、地図上にマークを表示                                                                                             |
| internavi       インターナビ天気情報を取         ウェザー取得       得し、天気予報表示や地図         上にマークを表示します。       (→ P23)         駐車場セレクト       インターナビ VICS の駐車         取得       場情報のうち選択した駐車         場の情報のみを取得し、取       得結果をリストおよび地図         上に表示します。(→ P20)       internavi 情報トップ画面を         表示します。(→ P24)       (→ P24)                                                                                   |                                           | します。                                                                                                    |
| ウェザー取得       得し、天気予報表示や地図         上にマークを表示します。       (→ P23)         駐車場セレクト       インターナビ VICS の駐車         取得       場情報のうち選択した駐車         場の情報のみを取得し、取       得結果をリストおよび地図         上に表示します。(→ P20)       internavi 情報トップ画面を         表示します。(→ P24)       (→ P24)                                                                                                    | internavi                                 | インターナビ天気情報を取                                                                                              |
| 上にマークを表示します。         (→ P23)         駐車場セレクト         インターナビ VICS の駐車         場情報のうち選択した駐車         場の情報のみを取得し、取         得結果をリストおよび地図         上に表示します。(→ P20)         internavi 情報         減示します。(→ P24)                                                                                                    | ウェザー取得                                    | 得し、天気予報表示や地図                                                                                              |
| <ul> <li>(→ P23)</li> <li> <b>駐車場セレクト</b></li></ul>                                                                                                    |                                           | 上にマークを表示します。                                                                                              |
| 駐車場セレクト       インターナビ VICS の駐車         取得       場情報のうち選択した駐車         場の情報のみを取得し、取       得結果をリストおよび地図         上に表示します。(→ P20)       internavi 情報トップ画面を         表示します。(→ P24)                                                                                                    |                                           | (→ P23)                                                                                                   |
| <ul> <li>取得</li> <li>場情報のうち選択した駐車<br/>場の情報のみを取得し、取<br/>得結果をリストおよび地図<br/>上に表示します。(→ P20)</li> <li>internavi情報<br/>素示します。(→ P24)</li> </ul>                                                                                                    | 時まれようと                                    |                                                                                                    |
| 場の情報のみを取得し、取<br>得結果をリストおよび地図<br>上に表示します。(→ P20)<br>internavi情報<br>素示します。(→ P24)                                                                                                    | 駐車場セレクト                                   | 1 ノダーノ と VIUS の駐車                                                                                         |
| 得結果をリストおよび地図<br>上に表示します。(→ P20) internavi 情報 点にさいいいいのです。 internavi 情報トップ画面を<br>表示します。(→ P24)                                                                                                    | <del>駐車場セレクト</del><br>取得                  | 1 ノダーノヒ VILS の駐車<br> 場情報のうち選択した駐車                                                                         |
| 上に表示します。(→ P20)<br>internavi 情報<br>素示します。(→ P24)                                                                                                    | <del>駐車場セレクト</del><br>取得                  | は<br>場情報のうち選択した<br>駐車<br>場の<br>情報のみを<br>取得し、<br>取                                                         |
| internavi 情報<br>」<br>表示します。(→ P24)                                                                                                    | <del>駐車場</del> セレクト<br>取得                 | インダーノビ VICS の駐車<br>場情報のうち選択した駐車<br>場の情報のみを取得し、取<br>得結果をリストおよび地図                                           |
| 表示します。(→ P24)                                                                                                    | 駐車場セレクト<br>取得                             | 4 ノダーノと VICS の駐車<br>場情報のうち選択した駐車<br>場の情報のみを取得し、取<br>得結果をリストおよび地図<br>上に表示します。(→ P20)                       |
|                                                                                                    | <del>駐車場</del> セレクト<br>取得<br>internavi 情報 | 1 ノダーノビ VICS の駐車<br>場情報のうち選択した駐車<br>場の情報のみを取得し、取<br>得結果をリストおよび地図<br>上に表示します。(→ P20)<br>internavi 情報トップ画面を |

インターナビを利用する

| 設定変更      | インターナビの各種設定を          |
|-----------|-----------------------|
|           | 行います。(→ <i>P33</i> )  |
| QQ コール    | 緊急時にコールセンターに          |
| (オプション)   | 連絡します。( <i>→ P41)</i> |
| internavi | 各種設定を工場出荷時の状          |
| 設定初期化     | 態に戻します。(→ P40)        |

#### ⑦アドバイス

・接続処理中にDATAにタッチすると、回線を 切断できます。

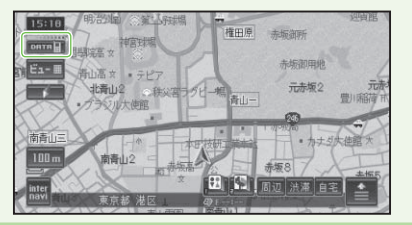

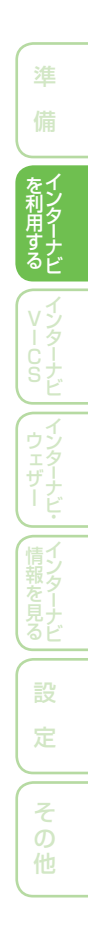

# インターナビVICS情報を受信する

インターナビ情報センターに接続して、インターナビVICS情報を受信すること ができます。インターナビVICSを利用すると、現在地周辺や目的地周辺など、 知りたい地点のVICS情報を取得し、確認することができます。また、お客様か らご提供いただいた情報(フローティングカー情報)から作成した交通情報(イン ターナビ・フローティングカー情報)、過去のVICS情報から統計、予測処理を行っ て作成した予測リンク旅行時間情報、お使いのお車の条件にあった駐車場情報の 提供も行います。

### ⑦アドバイス

- インターナビVICSは携帯電話を接続して操作してください。→「携帯電話の接続設定を行う」
   (P10)
- ・管理者システムで情報収集されていない道路 については、VICS情報は提供されません。
- VICSセンターのメンテナンスなどにより VICS情報が提供されない場合があります。
- ・目的地設定したときや再探索したときに、自動で目的地方面のVICS情報を取得することができます。→「案内開始時のVICS取得」(P35)
- ・周期を指定して自動的にVICS情報を取得することができます。→「情報受信接続設定」(P35)
- ・目的地が遠方(約200km以上)の場合は、案 内ルートの途中までしかVICS情報を受信し ません。また、途中の区間は高速道路の情報の み受信します。
- インターナビVICSの情報受信後、自動的にインターナビVICSの情報をもとにルートの再計算が行われます。

#### 予測リンク旅行時間情報について

インターナビVICSでは、過去のVICS情報 から統計・予測処理を行って作成した予測 リンク旅行時間情報が提供されます。予測 リンク旅行時間情報は、VICSを使ったルー ト計算や、到着予測時間に使用します。

#### アドバイス

予測リンク旅行時間情報が提供されている箇所においても、地図上に表示している渋滞、混雑、順調表示は予測情報ではありません。順調表示でも予測リンク旅行時間が長いとその箇所を避けるルートを案内したり、渋滞表示でも予測リンク時間情報が短いとその箇所を通るルートを案内する場合があります。

#### インターナビ・フローティングカーシステム について

お客様が走行した路線/時間の情報をナビ ゲーションシステムで記憶して、インター ナビ情報センターに接続したタイミングで ご提供していただいております。その情報 (フローティングカー情報)を蓄積、編集処 理を行い、該当路線の交通情報 (インターナ ビ・フローティングカー情報)を作成します。 フローティングカー情報は、インターナビ VICS情報受信時にインターナビ情報セン ターに通知します。また、インターナビ情報 センターで作成されたインターナビ・フロー ティングカー情報も、インターナビVICS情 報受信時にVICS情報とあわせて提供され ます。都市高速などのジャンクションの手 前では、フローティングカー情報をもとにし て、車線別の走行所要時間を考慮したルート を提供します。

#### ⑦アドバイス

- インターナビ・フローティングカー情報での 渋滞/混雑/順調情報は点線で表示されます。
- インターナビ・フローティングカー情報は、統計処理した情報ですので、あくまでも参考情報です。
- インターナビ・フローティングカー情報の対象となる道路は、事前に設定された特定の道路です。お客様が走行したすべての区間が記憶されるわけではありません。対象エリアは、インターナビ・プレミアムクラブのホームページ(フローティングカーシステム)をご覧ください。
- ご提供いただいたフローティングカー情報は、
   ご提供いただいたお客様が特定できない形式
   で処理を行った上で利用します。

## インターナビ VICS 情報を 受信する

現在地やスクロールして表示した地点周辺 のインターナビVICS情報を取得できます。 目的地を設定した場合は、目的地方面のイ ンターナビVICS情報を取得して、VICS情 報を地図上に表示できます。

# 1 地図画面で 🏦 にタッチする

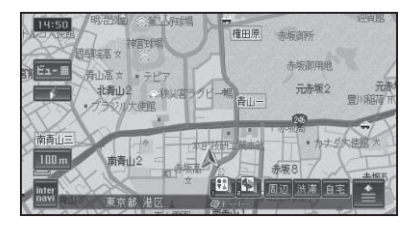

#### 2 internaviVICS取得にタッチ する

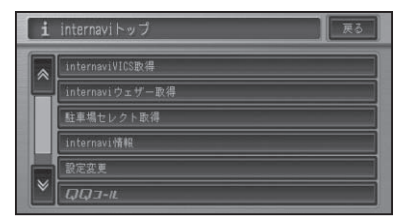

インターナビ情報センターに接続され、 インターナビVICS情報が受信されます。

#### ⑦アドバイス

•「案内開始時のVICS取得」(→*P35*)を「する」 に設定しておくと、ルート案内開始時に自動 的にインターナビVICS情報を取得します。 インターナビVICS 情報が地図上に表示 されます。

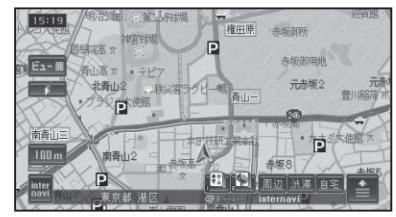

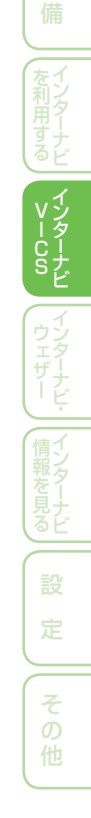

# 駐車場セレクト機能を使う

# インターナビVICSと提携している駐車場のうち、希望に合った駐車場だけを地図上に表示させることができます。

#### ⑦アドバイス

- ・表示させる駐車場の条件設定は、「駐車場セレクト設定」(→P38)を参照してください。
- ・地図上の「P」マークにタッチし、ショートカットメニューの詳細情報を見るにタッチすると、駐車場の詳細情報を表示することができます。→『ナビゲーション/オーディオ詳細編』-「VICS情報マークの詳細を見る」

# 駐車場情報を取得する

インターナビVICSの駐車場情報のうちで、 設定した条件にあった駐車場を地図上に表 示します。

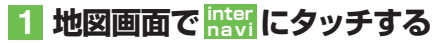

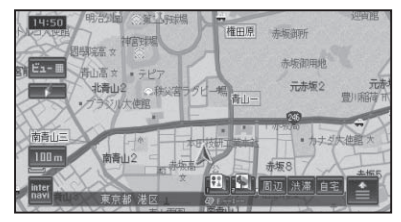

### 2 駐車場セレクト取得にタッチ する

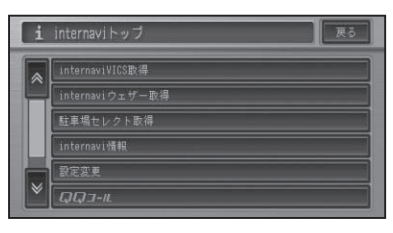

条件にあった駐車場のみリストおよび地 図上に表示されます。

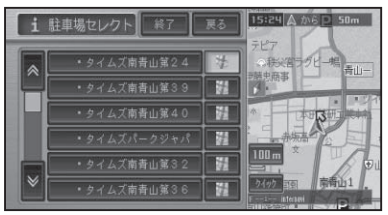

# インターナビ・ウェザーを利用する

#### インターナビ情報センターの専用サーバーから地域の気象情報を取得して、気象 状況を画面に表示させることができます。

### アドバイス

 サービスの内容は、本書に記載のものとは変わ る場合があります。

## 情報画面の種類

#### ■気象情報

気象情報は、目的地または任意の地点の気 象情報を表示する操作を行ったときのほ か、目的地を設定して最初のルート計算を 行うときなどに取得されます。

現在地付近の気象情報データを取得した場 合は、(現在地)ボタンを押すと、自車位置の天 気が気象予報アイコンで約10秒間画面左 下に表示されます。また、地図をスクロー ルすると、スクロールを停止した場所の天 気が気象予報アイコンで約10秒間表示さ れます。

スカイビュー、ドライバーズビュー、ツイ ンビュー表示時は、気象情報に応じて空の 色が変化します。

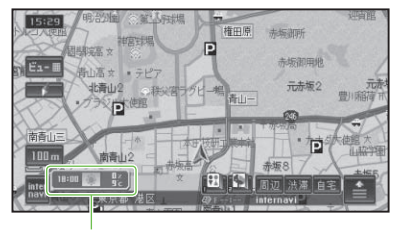

気象予報アイコン

#### 気象警戒エリアの表示

地図のスケールが10m~20kmの場合に、 降雨・降雪、落雷、津波の気象情報がある気 象警戒エリアに入ると、各マークを表示し ます。

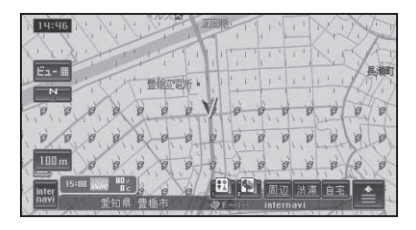

降雨・降雪のマークは、降水量によって かわります。

| 降水量                   | 降雨メッシュ | 降雪メッシュ |
|-----------------------|--------|--------|
| $1 \sim 4  \text{mm}$ |        | * •    |
| $5 \sim 29$ mm        |        | • •    |
| 30mm 以上               | 2.4    |        |

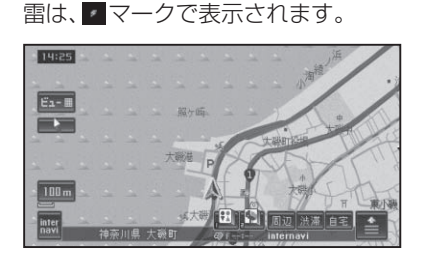

津波の表示は、予報の規模によって表示 がかわります。

津波注意報 津波警報 大津波警報 \*

<u>a</u>.

#### アドバイス

-

- ・気象情報は、要求に応じて専用サーバーから取 得します。データが取得できていないときは、 気象情報は表示されません。
- ・専用サーバーによる天気予報サービスは、予 告なく中断、停止される場合があります。
- ・地図上に降雨・降雪、落雷、津波のマークを表 示するのは、「気象警戒エリア表示|を「する| に設定している場合です。→「気象警戒エリア 表示1(P36)
- 気象予報アイコンの天気マークは、表示されて いる時刻の予報天気を示しています。
- ・気象予報アイコン、降雨・降雪、落雷、津波の 情報は、取得後30分を期限として表示します。
- ・地図スケールによって、表示されるマークは異 なります。

#### ■天気予報表示

受信した気象情報に天気予報の情報が含ま れているときは、「今日・明日の天気」また は「週間天気予報」を表示することができ ます。

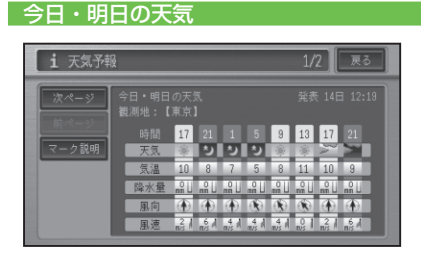

#### 週間天気予報

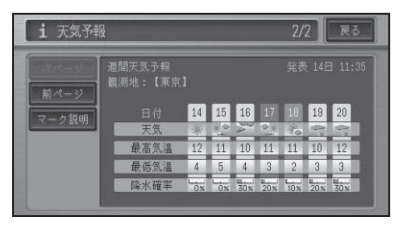

#### お天気のアイコンには次の種類があります。

| ラロ・明白の人メディコノ  |      |                                       |
|---------------|------|---------------------------------------|
| 快晴            | ÷.   | ち                                     |
| 晴れ            | ۲    | 5                                     |
| 薄曇り           |      | -                                     |
| 曇り            | N    |                                       |
| 弱い雨(10mm/h未満) | 1997 | 6.65                                  |
| 強い雨(10mm/h以上) |      |                                       |
| みぞれ           |      | · · · · · · · · · · · · · · · · · · · |
| 弱い湿雪(5mm/h未満) |      | ••••                                  |
| 強い湿雪(5mm/h以上) |      |                                       |
| 弱い乾雪(5mm/h未満) |      |                                       |
| 強い乾雪(5mm/h以上) |      |                                       |
|               |      |                                       |

#### 週間天気予報アイコン

| 晴れのち曇り | <u> </u> |
|--------|----------|
| 晴れのち雨  | <u></u>  |
| 晴れのち雪  |          |
| 晴れ時々曇り | C.       |
| 晴れ時々雨  |          |

| 晴れ時々雪  | - Spe      |
|--------|------------|
| 曇りのち晴れ |            |
| 曇りのち雨  | 0          |
| 曇りのち雪  |            |
| 曇り時々晴れ |            |
| 曇り時々雨  |            |
| 曇り時々雪  | (P         |
| 雨のち晴れ  |            |
| 雨のち曇り  | 0          |
| 雨のち雪   |            |
| 雨時々晴れ  |            |
| 雨時々曇り  |            |
| 雨時々雪   | 1 PP       |
| 雪のち晴れ  |            |
| 雪のち曇り  | 0.1        |
| 雪のち雨   |            |
| 雪時々晴れ  |            |
| 雪時々曇り  | 212<br>212 |
| 雪時々雨   | 196        |
|        |            |

#### 🕥 アドバイス

マーク説明にタッチすると、天気アイコンの説明を表示することができます。

#### ■台風情報

取得した気象情報に台風の情報が含まれて いるときは、進路や詳細情報を表示します。

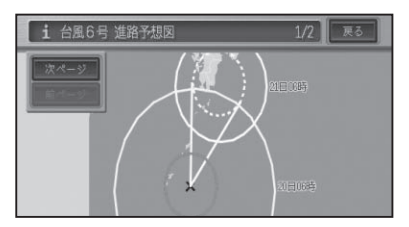

|   | > İİ | -9 |  |
|---|------|----|--|
|   |      |    |  |
|   |      |    |  |
|   |      |    |  |
|   |      |    |  |
|   |      |    |  |
| × |      |    |  |
| Ň |      |    |  |

#### ■警報・注意報

取得した気象情報に警報・注意報の情報 が含まれているときは、発表時刻、該当地 域、内容を表示します。

| i 警報·注意報情報     | 1/3 戻る |
|----------------|--------|
| 次ページ 前ページ      |        |
| 発表日時 14日 15:04 |        |
| 埼玉県            |        |
| 東京都 23区西部      |        |
|                |        |
| 東京都 23区東部      |        |
|                |        |
|                |        |
|                | 波浪注意報  |

# 気象情報を取得する

現在地やスクロールして表示した地点周辺 の気象情報を取得できます。目的地を設定 した場合は、目的地方面の気象情報を取得 して、地図上に表示できます。

## 1 地図画面で 脇いにタッチする

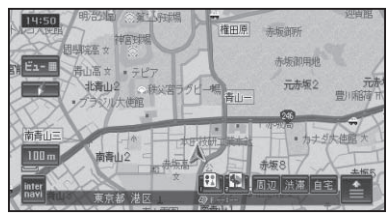

### 2 internaviウェザー取得に タッチする

| i | internaviトップ 戻る |
|---|-----------------|
|   | internaviVICS数得 |
|   | internaviウェザー取得 |
|   | 駐車場セレクト取得       |
|   | internavi情報     |
|   | 設定変更            |
| * | QQ3-11.         |

インターナビ情報センターに接続され、 気象情報が受信されます。

インターナビ・ウェザーの情報が地図上 に表示されます。

#### ⑦アドバイス

- 気象情報を取得すると、地図画面に戻り、地図 画面に気象予報アイコンが表示されます。気 象予報アイコンには、地図をスクロールした 地点の気象情報が表示されます。(気象情報が 取得できていない場合は「未受信」と表示され ます。)
- 「詳細な気象情報表示」(→P37)を「する」
   に設定している場合は、詳細な気象情報を表示することができます。
- 「案内開始時の VICS 取得」(→P35)を「する」
   に設定している場合で、「ルート案内開始時連
   動取得」(→P36)を「する」に設定している
   場合は、ルート案内を開始したときに気象情
   報を自動で取得することができます。
- サーバー側から緊急のメッセージがあるとき はメッセージが表示され、気象情報の取得処 理は中止されます。
- サーバー側からメンテナンスなどの事前予告 情報があるときはメッセージが表示され、気象 情報の取得処理は継続されます。
- 取得した気象情報に台風情報や警報・注意報 が含まれている場合は、これらの情報が先に表 示されます。

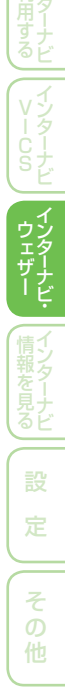

# インターナビ情報

# internavi 情報トップ画面

インターナビに接続すると利用できるメ ニューが表示されます。この画面からは、 インターナビが提供する情報(コンテンツ) を見たり、自車の情報を記録することがで きます。

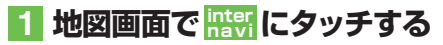

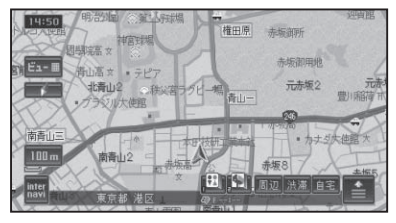

#### 2 internavi 情報 にタッチする

| i | internaviトップ 📃 戻 ステー |
|---|----------------------|
|   | internaviVICS取得      |
| Ê | internaviウェザー取得      |
|   | 駐車場セレクト取得            |
|   | internavi情報          |
|   | 設定変更                 |
| × | QQ3-IL               |

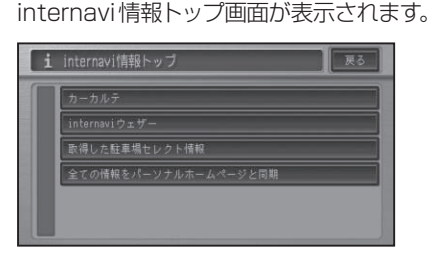

| カーカルテ     | 自車の情報や販売店の連絡  |
|-----------|---------------|
|           | 先などを書き込みます。(→ |
|           | 後記)           |
| internavi | 取得した気象情報の履歴を  |
| ウェザー      | 表示したり、全消去すること |
|           | ができます。(→ P30) |

| 取得した駐車場 | 情報を取得したい駐車場を   |
|---------|----------------|
| セレクト情報  | 選択し、情報を見ることが   |
|         | できます。(→ P31)   |
| 全ての情報を  | カーカルテ、登録地点など、  |
| パーソナルホー | 全ての情報をインターナビの  |
| ムページと同期 | パーソナル・ホームページと  |
|         | 同期することができます。(→ |
|         | P32)           |

# メンテナンス情報を記録する

メンテナンス記録で部品(パーツ)の交換 時期を管理したり、愛車メモに車検や保険 の期限など、お車に関する重要な情報を登 録して、更新時期を管理したりできます。 メンテナンス記録には、あらかじめ登録さ れている主要パーツのほか、お好みのパー ツを追加登録することもできます。

### ⑦アドバイス

パーツには、Honda指定のパーツ(定期交換部品)とユーザーが追加登録(20件)できるパーツがあります。
Honda指定のパーツには以下のようなものがあります(車種によって異なります)。
〈例〉
ブレーキ液
ミッションオイル
エアクリーナーエレメント
エンジンオイル
エンジンオイルフィルタ

Honda 指定のパーツは、パーソナル・ホームページとの同期を行うと表示されます。→ 「カーカルテの情報をパーソナル・ホームページと 同期する」(P30)

- メンテナンス記録を編集したときは、パーソナ ル・ホームページとの同期を行ってください。
- パーソナル・ホームページとの同期が必要な ときは、画面上の最終同期日の日付が赤色で表 示されます。
- ・車両のメーターと本機の距離数に差が生じる 場合があります。

インターナビ情報

### internavi情報トップ画面 (→ P24) で カーカルテ にタッチ する

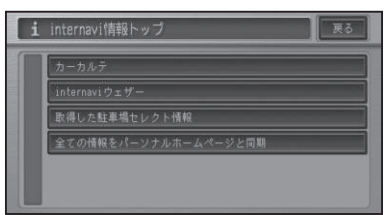

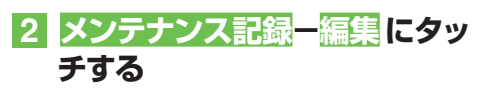

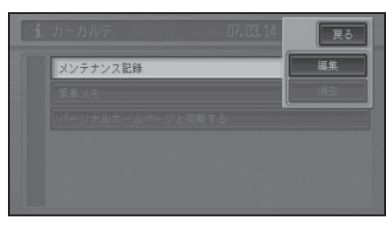

メンテナンス記録リスト画面が表示されます。

#### 🕥 アドバイス

### 3 項目を選んでタッチする

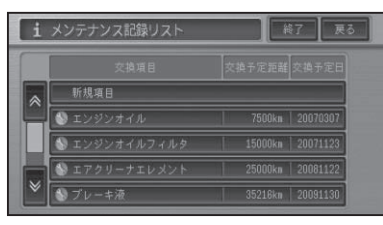

表示されるポップアップメニューから各 操作を行います。

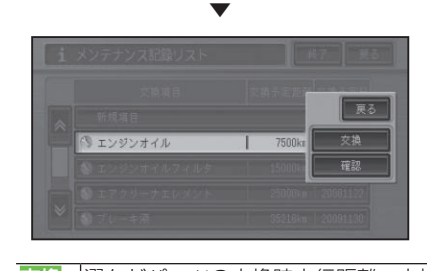

 え換したパーツの交換時走行距離、交換
 実施日を更新できます。(→ P27)

 選んだパーツの情報を確認・変更できます。(→ P27)

### ⑦アドバイス

 新規項目にタッチすると、お好みのパーツを 設定し、交換時期やサイクルなどを設定することができます。

### ■パーツを追加する

 メンテナンス記録リスト画面 (→前記)で、新規項目にタッチ する

| <u>_</u> | 新規項目          |                    |
|----------|---------------|--------------------|
|          | 🌒 エンジンオイル     | 7500km   20070307  |
|          | 📎 エンジンオイルフィルタ | 15000km   20071123 |
| -1       | 🚯 エアクリーナエレメント | 25000km   20081122 |
| *        | ❸ ブレーキ液       | 35216km 20091130   |

# 2 項目にタッチする

| 項目         |             |
|------------|-------------|
| 交換サイクル(距離) | 指定なし        |
| 交換サイクル(期間) | 指定なし        |
| 前回交換実施距離   | 8km         |
| 前回交換実施日    | 2007年03月14日 |

#### つづく→

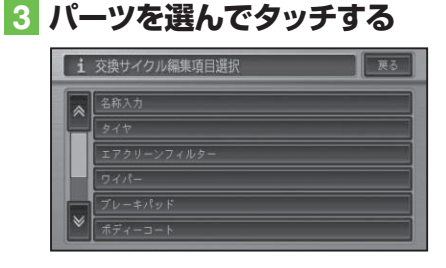

#### ⑦アドバイス

名称入力にタッチすると、名称を入力することができます。

- 4 交換サイクル(距離) する
- 5 距離を選んでタッチする 1 交換サイクル策縮進版 1 交換サイクル策縮進版 1 変換サイクル策縮進版 1 変換サイクル策縮進版 1 2000ka

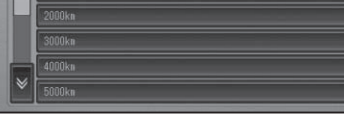

### ⑦アドバイス

- ・距離を必要としない場合は、<mark>指定なし</mark>にタッチ することもできます。
- 6 交換サイクル(期間) する
- 7 交換する期間を選んでタッチ する

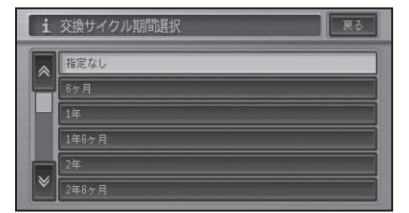

#### ⑦アドバイス

・期間を必要としない場合は、<mark>指定なし</mark>にタッチ することもできます。

- 8 前回交換実施距離にタッチする
- 9 距離を入力し、入力終了にタッ チする

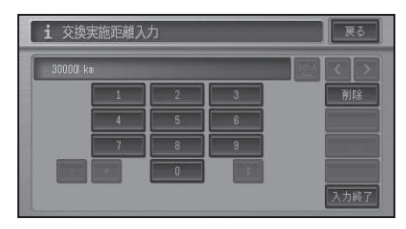

- 10 前回交換実施日 にタッチする
- 日付を入力し、入力終了にタッ チする

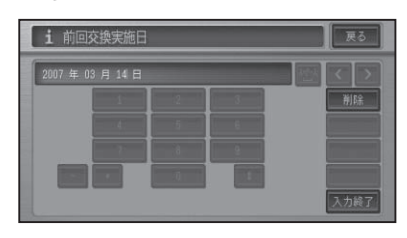

#### 12 決定 にタッチする ▼

メンテナンス記録リスト画面に、項目が 追加されます。

### 🛈 アドバイス

- 「前回交換実施距離」および「前回交換実施日」は、パーツ追加当日の日付とその時点の走行距離が自動的に登録されます。パーツ追加当日以外の日付や走行距離を設定することもできます。未来の日付は設定できません。
- 「交換サイクル(距離)」または「交換サイクル (期間)」のどちらかを設定しないと登録できま せん。必ずどちらか一方を設定してください。 また、両方とも「指定なし」を選んだ場合も登 録できません。

#### ■パーツを交換した場合

- 2 交換時走行距離や交換実施日を 変更する

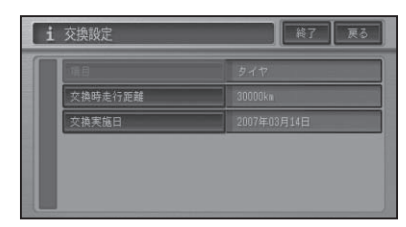

## 3 終了 にタッチする

#### アドバイス

- パーソナル・ホームページと同期 (→P30) させると、次回交換の目安となる走行距離と日付が表示されます。
- ■パーツ情報を確認/変更する

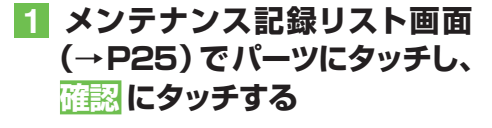

パーツ情報画面が表示されます。

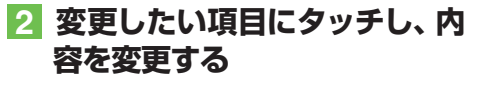

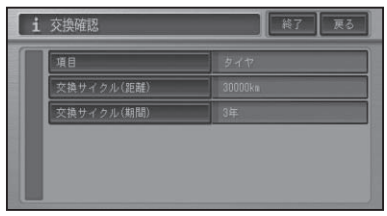

#### 🕥 アドバイス

・Honda指定のパーツ(定期交換部品)情報は 変更できません。

# メンテナンス情報を消去する

メンテナンス記録の走行距離や交換時期の 記録を消去します。

- 1 internavi情報トップ画面 (→ P24) で <u>カーカルテ</u> にタッチ する
- 2 メンテナンス記録-消去にタッ チする

メンテナンス記録の消去リスト画面が表 示されます。

3 記録を消去したいパーツにタッ チする

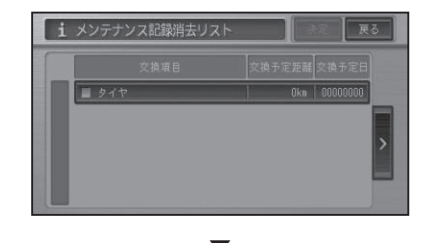

選んだパーツには、チェックマーク√が 付き、引き続き選ぶことができます。

#### 🕥 アドバイス

●にタッチするとサイドメニューが表示されます。

 全選択
 全てのパーツが選択されます。

 全解除
 選択されているパーツ全てを解除します。

## 4 決定 にタッチする

確認メッセージが表示されます。

# 5 はいにタッチする

メンテナンス記録が消去されます。

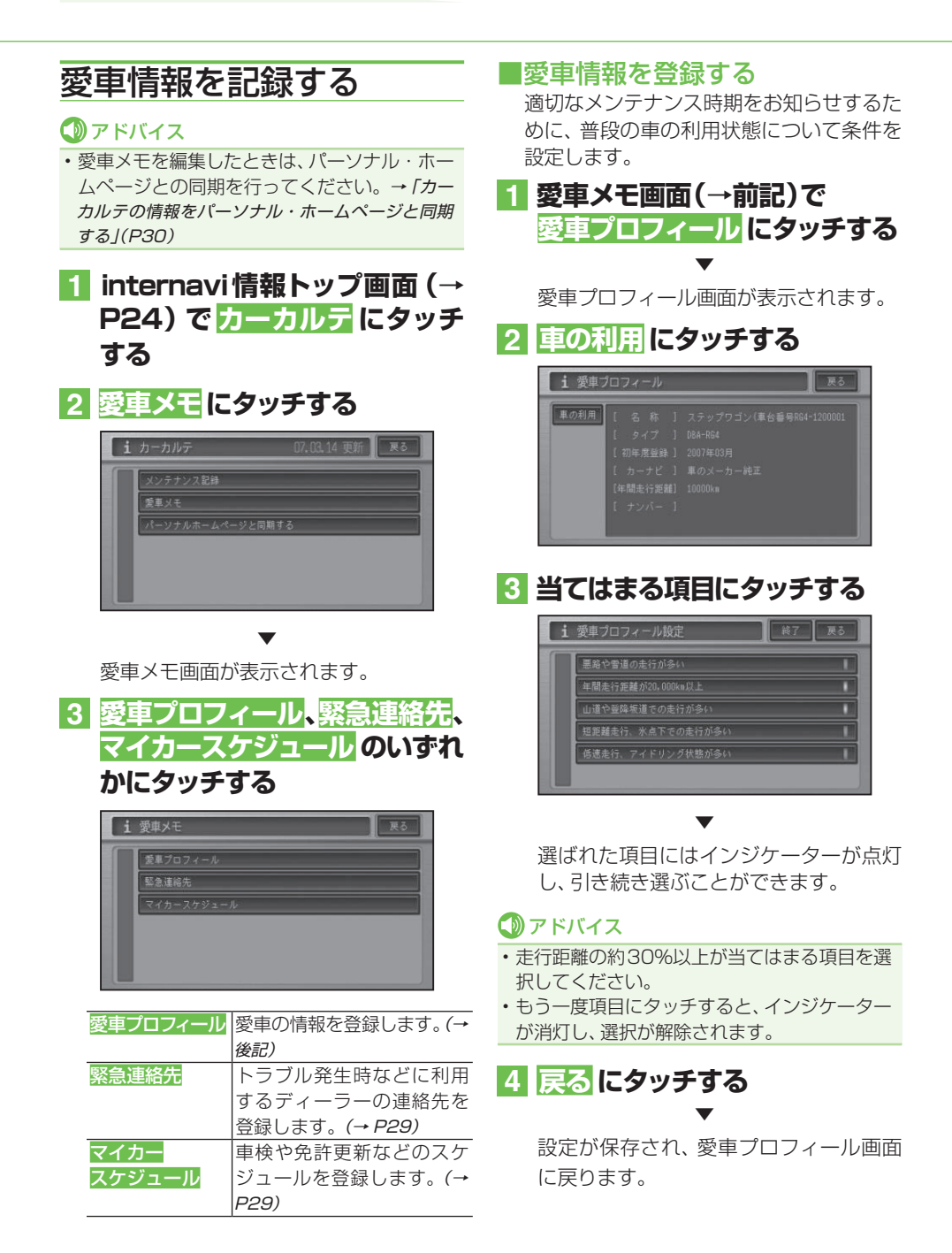

インターナビ情報

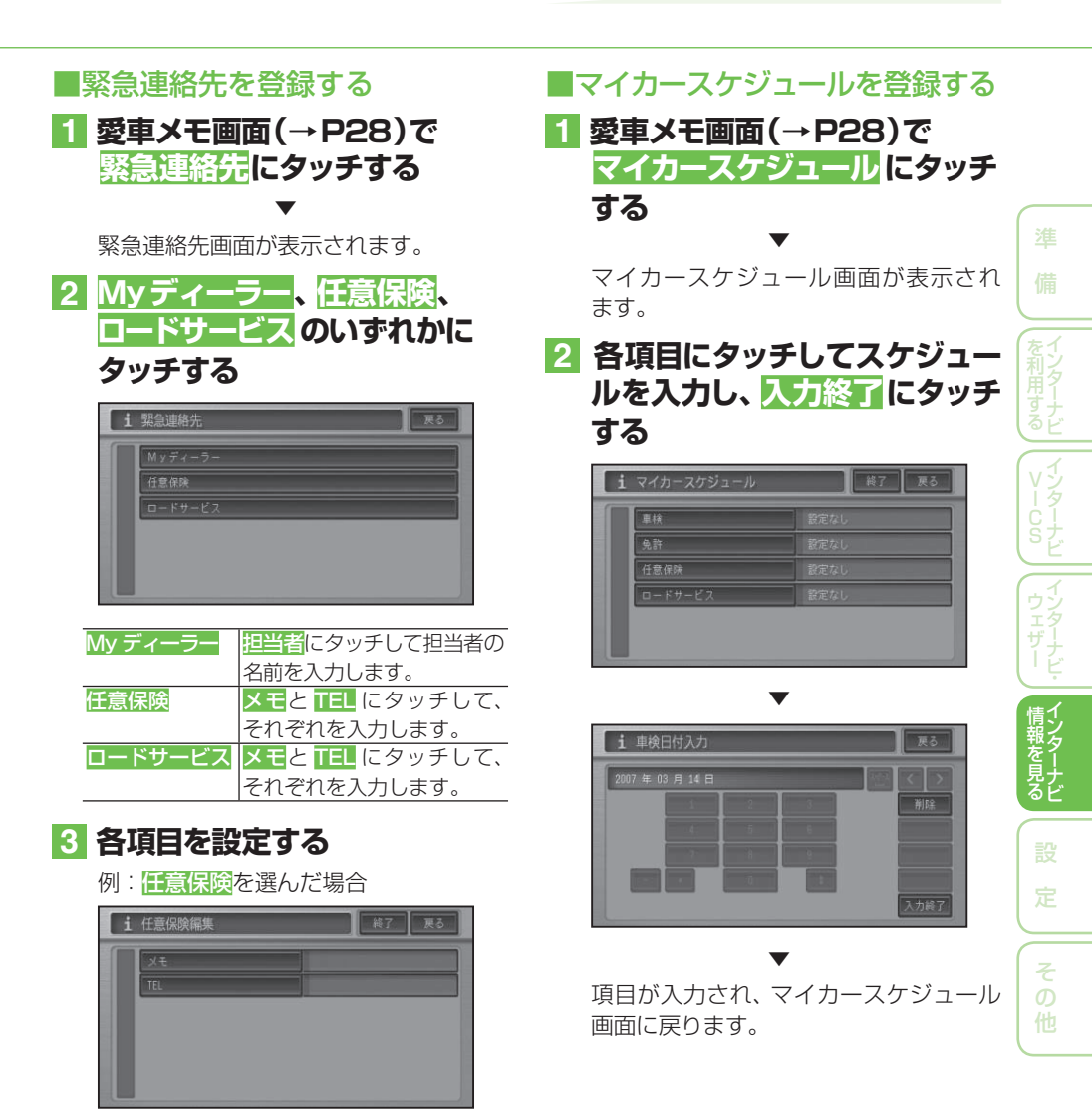

4 戻る にタッチする

設定が保存され、緊急連絡先画面に戻り ます。

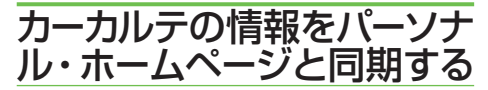

カーカルテのみの情報を、本機とパーソ ナル・ホームページを同期することによ り、お互いの情報を最新の内容に更新でき ます。

#### internavi情報トップ画面 (→ P24) で<u>カーカルテ</u>にタッチ する

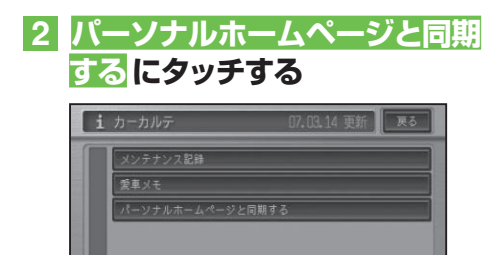

カーカルテの内容が、インターナビのパー ソナル・ホームページと同期されます。

#### ⑦アドバイス

- 「パーソナル・ホームページ」とは、インター ナビ・プレミアムクラブが提供するパソコン 向けサービスです。
- 情報の同期をすると、インターナビ・プレミアムクラブ会員専用のパーソナル・ホームページにお客様がパソコンなどで登録した情報と、本機で登録した情報を、お互いに日付の新しい情報に更新することができます。

例えば、自宅のパソコンからパーソナル・ホームページに登録したメンテナンス情報と本機の情報を同期することにより、ナビゲーションでも見ることができます。

- パーソナル・ホームページとの同期が必要な ときは、画面上の最終同期日の日付が赤色で表 示されます。
- ・現在時刻がGPSから受信されていない状態では、正しく同期できない場合があります。

## 取得した天気情報を表示する

インターナビの気象情報を取得し、地図に 表示することができます。

 internavi情報トップ画面 (→ P24) で internavi ウェザー にタッチする

| internavi | ウェザー        |      |
|-----------|-------------|------|
| 取得した駐     | 車場セレクト情報    |      |
| 全ての情報     | をパーソナルホームペー | ジと同期 |

internaviウェザー画面が表示されます。

#### 2 項目を選んでタッチする

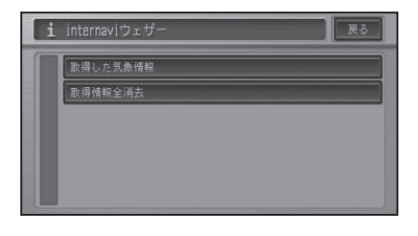

| 取得した気象情報 | 取得した気象情報の履歴を |
|----------|--------------|
|          | リスト表示します。    |
| 取得情報全消去  | 取得した気象情報を全て消 |
|          | 去します。        |

### ■取得情報履歴を表示する

## ⑦アドバイス

・以前に取得した天気情報がなければ、取得情 報履歴は表示できません。

## Internaviウェザー画面(→ P30)で取得した気象情報に タッチする

天気情報を取得した日付順にリストが表 示されます。

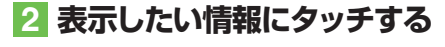

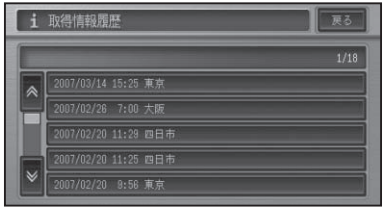

天気情報リストが新しいものから順に 20件まで表示されます。

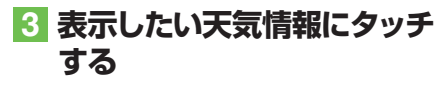

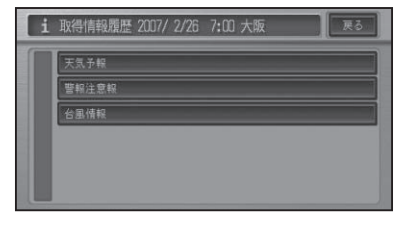

| 天気予報  | 選んだ情報の天気予報を表示 |
|-------|---------------|
|       | します。          |
| 警報注意報 | 選んだ情報の警報・注意報を |
|       | 表示します。        |
| 台風情報  | 選んだ情報の台風情報を表示 |
|       | します。          |

### ①アドバイス

- ・取得した天気情報がない項目は操作できま せん。
- •20件を超えた場合は、古いものから順に削除 されます。

### ■取得した情報を全て消去する

以前に取得した情報を全て消去します。

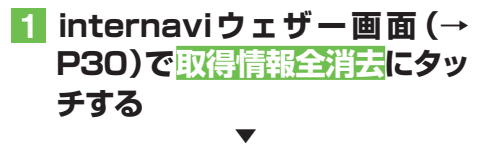

確認メッセージが表示されます。

# 2 はいにタッチする

以前に取得した情報が全て消去されます。

## 駐車場リストから駐車場を 選ぶ

駐車場セレクト機能で取得した駐車場情報 をリストで表示します。

 internavi情報トップ画面 (→ P24)で 取得した駐車場セレ クト情報 にタッチする

| カーカルテ                |
|----------------------|
| internaviウェザー        |
| 取得した駐車場セレクト情報        |
| 全ての情報をパーソナルホームページと同期 |

情報を取得している駐車場がリスト表示 されます。

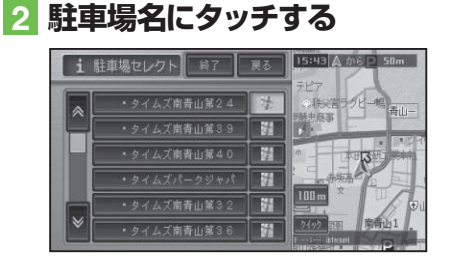

選んだ駐車場を中心とした地図とショー トカットメニューが表示されます。

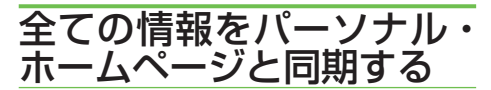

カーカルテや登録地点の情報を、本機とイ ンターナビ・プレミアムクラブ会員専用の パーソナル・ホームページを同期すること により、お互いの情報を最新の内容に更新 できます。

#### internavi情報トップ画面 (→ P24)で全ての情報をパーソナ ルホームページと同期 にタッチ する

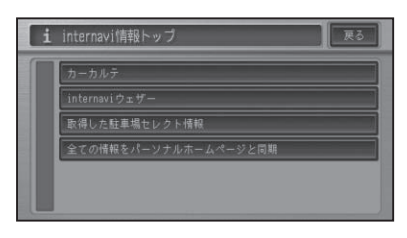

情報がインターナビのパーソナル・ホー ムページと同期されます。

#### ⑦アドバイス

- 「パーソナル・ホームページ」とは、インター ナビ・プレミアムクラブが提供するパソコン 向けサービスです。
- 情報の同期をすると、インターナビ・プレミアムクラブ会員専用のパーソナル・ホームページにお客様がパソコンなどで登録した情報と、ナビゲーションシステム本体で登録した情報を、お互いに日付の新しい情報に更新することができます。

例えば、自宅のパソコンからパーソナル・ホームページに登録したメンテナンス情報と、本機の情報を同期することにより、ナビゲーションでも見ることができます。

- ・現在時刻がGPSから受信されていない状態では、正しく同期できない場合があります。
- カーカルテの情報を変更した場合など、パーソ ナル・ホームページとの同期が必要なときは、画 面上の最終同期日の日付が赤色で表示されます。
- ・登録地点(カメラ登録地点を含む)を登録でき る件数は200件です。

# 各種設定画面の操作

インターナビに関する設定は、インターナビ設定メニュー画面から行います。操作の方法は、以下の共通した手順で行います。各項目の詳しい操作方法については、該当ページを参照してください。

## ⑦アドバイス

いったん設定を変更すると、電源を切っても設定は保存され、次に設定を変更するまで有効です。

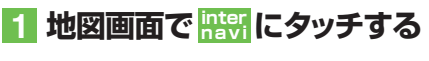

## 2 設定変更 にタッチする

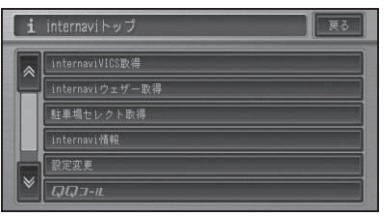

internavi設定トップ画面が表示されます。

### 3 各項目にタッチしてそれぞれを 設定する

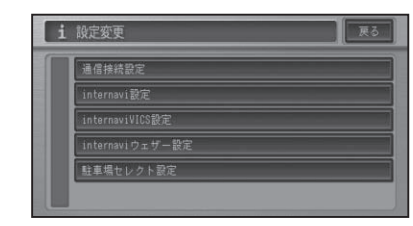

4 終了にタッチする

#### ⑦アドバイス

・設定できる項目については、以下の「設定項目 一覧」を参照してください。

設定

| 設況 | 主項 | Ξ | 一覧 |
|----|----|---|----|

| 機能                | 詳細                | 初期設定値 | 参照先 |
|-------------------|-------------------|-------|-----|
| 通信接続設定            | 携帯電話または Bluetooth | 未設定   | P10 |
| internavi 設定      | 暗証番号設定            | _     | P34 |
|                   | 起動時案内設定           | する    | P34 |
| internavi VICS 設定 | 情報受信接続設定          | しない   | P35 |
|                   | 案内開始時の VICS 取得    | する    | P35 |
|                   | フローティングカーシステム設定   | する    | P35 |
| internavi ウェザー設定  | 気象警戒エリア表示         | する    | P36 |
|                   | 気象警戒エリアお知らせ       | する    | P36 |
|                   | 気象予報アイコン表示        | する    | P36 |
|                   | ルート案内開始時連動取得      | する    | P36 |
|                   | 詳細な気象情報表示         | する    | P37 |
|                   | 気象音声案内            | する    | P37 |
| 駐車場セレクト設定         | 優先順位 / 検索条件の利用    | しない   | P38 |
|                   | ※優先順位の条件設定        | 1~3番目 | P39 |
|                   | ※条件の詳細設定          | 料金など  | P38 |

※インターナビ・プレミアムクラブの暗証番号を入力する前は、これらの項目はタッチできません。

# internavi 設定

インターナビの暗証番号、起動時案内の設定を行います。

#### ■暗証番号設定

パーソナル・ホームページで暗証番号を変 更した場合は、本機の暗証番号を変更する 必要があります。

1 internavi設定トップ画面 (→ P33)でinternavi設定にタッ チする

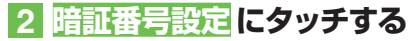

# internavi級定 終了 戻る 単紅香号窓定 起動時案内設定 する 取り付け時設定 聞紅毎号窓定時には、携帯電話接続が必要です。

### 3 4桁の暗証番号を入力し、 入力終了にタッチする

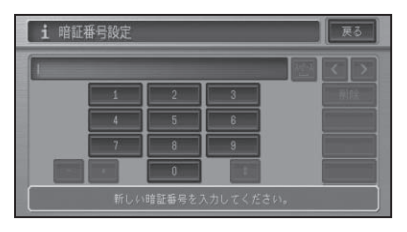

## ⑦アドバイス

・「0000」は設定できません。

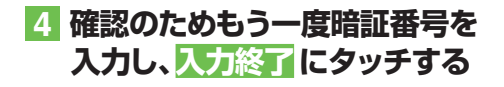

#### ■起動時案内設定

カーカルテのメンテナンス記録に、交換時 期に近づいたメンテナンスパーツがある場 合、本機の起動時(電源ON時)に案内をす るかどうかを設定します。

1 internavi設定トップ画面 (→ P33)でinternavi設定にタッ チする

2 起動時案内設定にタッチする

ポップアップメニューが表示されます。

**3 するまたはしない**にタッチする

#### ⑦アドバイス

 メンテナンス記録が正しく記録されていない 場合は、交換時期の案内が実際と異なる場合 があります。

# インターナビ VICS 設定

インターナビ情報センターへの接続について、接続間隔の設定、案内開始時の VICS取得、フローティングカーシステムの利用などの設定を行います。

#### ■情報受信接続設定

ー定時間ごとにインターナビVICSに自動 接続して情報を取得する場合の、時間の間 隔を設定します。自動接続を行わない設定 にすることもできます。

1 internavi設定トップ画面 (→ P33) でinternaviVICS設定 にタッチする

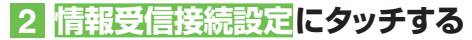

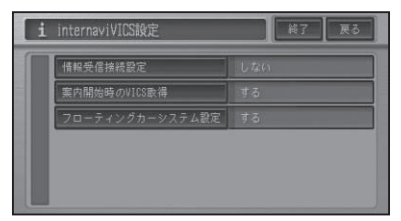

3 設定する時間を選んでタッチ する

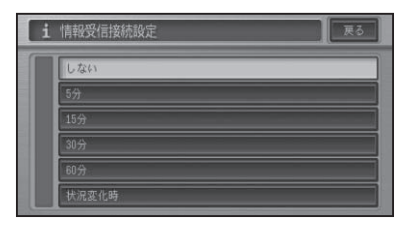

# ⑦アドバイス

「状況変化時」とは、ルート案内中に10分おきに自動接続し、ルート上に重要な規制の有無や渋滞発生や渋滞解消などの状況変化があったときのみ、交通情報を取得するため、他の項目にくらべ通信費を削減することができます。

 しないにタッチすると、自動接続での情報取得 は行いません。

### ■案内開始時の VICS 取得

ルート案内を開始するときに、自動でイン ターナビVICSの情報を取得するかどうか を設定します。

- 1 internavi設定トップ画面 (→ P33) でinternaviVICS設定 にタッチする
- 2 案内開始時の VICS 取得 にタッ チする

ポップアップメニューが表示されます。

3 するまたはしないにタッチする

### ■フローティングカーシステム設定

走行データ(フローティングカー情報)を インターナビ情報センターに情報提供する かどうかを設定します。また、「する」に設 定した場合は、他のメンバーが収集した交 通情報(インターナビ・フローティングカー 情報)を取得できますが、「しない」と設定 した場合は、他のメンバーが収集した交通 情報(インターナビ・フローティングカー 情報)を取得することができません。

- 1 internavi設定トップ画面 (→ P33) でinternaviVICS設定 にタッチする
- 2 フローティングカーシステム設定 にタッチする

ポップアップメニューが表示されます。

3 する<br />
またはしない<br />
にタッチする

設

定

# internavi ウェザー設定

インターナビ・ウェザー情報の受信について気象警戒エリア表示、気象警戒エリ アお知らせなどの設定を行います。

#### ■気象警戒エリア表示

インターナビ・ウェザー情報で提供する気 象警戒エリアを表示するかどうかを設定し ます。

- internavi設定トップ画面 (→ P33)でinternaviウェザー 設定にタッチする
- 2 気象警戒エリア表示にタッチ する

| i | internaviウェザー設定 | 終了 戻る |
|---|-----------------|-------|
|   | 気象管惑エリア表示       | 10    |
|   | 気象管戒エリアお知らせ     | する    |
|   | 気象予報アイコン表示      | する    |
|   | ルート案内開始時運動取得    | する    |
|   | 詳細な気象情報表示       | する    |
|   | 気象音声案内          | する    |

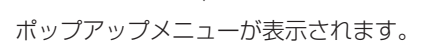

3 するまたはしないにタッチする

#### ■気象警戒エリアお知らせ

インターナビ・ウェザー情報で提供する気 象警戒エリアをお知らせするかどうかを設 定します。

 internavi設定トップ画面 (→ P33)でinternaviウェザー 設定にタッチする

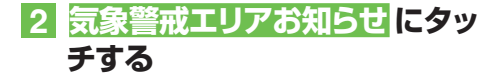

ポップアップメニューが表示されます。

**3 するまたはしない**にタッチする

#### ■気象予報アイコン表示

インターナビ・ウェザー情報で提供する気 象予報アイコンを地図画面に表示するかど うかを設定します。

- internavi設定トップ画面 (→ P33)で internaviウェザー
   設定にタッチする
- 2 気象予報アイコン表示にタッチ する

ポップアップメニューが表示されます。

#### **3 するまたはしない**にタッチする

#### ■ルート案内開始時連動取得

ルート案内開始時にインターナビ・ウェ ザーの情報を自動取得するかどうかを設定 します。

#### 🕥 アドバイス

・「案内開始時のVICS取得」(→P35)を「する」 に設定している場合に有効になります。

- internavi設定トップ画面 (→ P33) で internaviウェザー 設定にタッチする
- 2 ルート案内開始時連動取得 に タッチする

ポップアップメニューが表示されます。

#### 3 するまたはしないにタッチする

internavi ウェザー設定

#### ■詳細な気象情報表示

天気情報を取得したとき、詳細な天気情報 を見るかどうかを設定します。

- 1 internavi設定トップ画面 (→ P33) で internaviウェザー 設定にタッチする
- 2 詳細な気象情報表示 する

ポップアップメニューが表示されます。

#### 3 するまたはしないにタッチする

#### ■気象音声案内

インターナビ・ウェザーの天気情報を取得 したとき、自動で読み上げるかどうかを設 定します。

- 1 internavi設定トップ画面 (→ P33) で internaviウェザー 設定にタッチする
- 2 気象音声案内にタッチする ▼

ポップアップメニューが表示されます。

**3 する**またはしないにタッチする

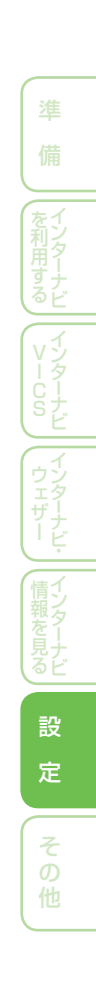

# 駐車場セレクト設定

インターナビVICS情報から提供される駐車場情報を絞り込む順位や条件を設 定します。

## ⑦アドバイス

- 車のサイズは、会員登録された際の車両デー タに基づいて自動的に設定されています。
- インターナビVICS情報から駐車場情報を取得したあとに駐車場セレクト設定を変更した場合は、取得した駐車場情報は破棄されます。
   ただし、通信中に設定を変更した場合は、破棄されない場合があります。

#### ■優先順位/検索条件の利用

優先順位や検索条件を利用するかどうかを 設定します。

- internavi設定トップ画面 (→ P33) で駐車場セレクト設定-確認にタッチする
- 2 優先順位/検索条件の利用に タッチする

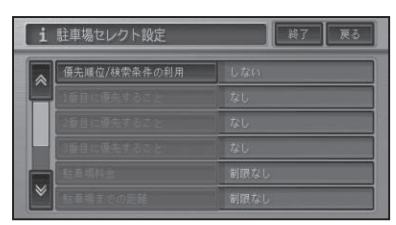

### 4 設定したい検索条件にタッチし て設定する

| i | 駐車場セレクト設定    | 終了反る |
|---|--------------|------|
|   | 優先順位/検索条件の利用 | する   |
| Ê | 1番目に優先すること   | なし   |
|   | 2番目に優先すること   | なし   |
|   | 3番目に優先すること   | なし   |
|   | 駐車場料金        | 制限なし |
| × | 駐車場までの距離     | 制限なし |

| 1番目に優先する               | 優先する検索条件を設定しま                     |
|------------------------|-----------------------------------|
| こと <mark>~</mark> 3番目に | す。(→後記)                           |
| 優先すること                 |                                   |
| 駐車場料金                  | 制限なし <mark>/200円/h以下</mark> /     |
|                        | 300円/h以下/400円/h以下/                |
|                        | 500円/h以下/600円/h以下/                |
|                        | 800円/h以下 <mark>/</mark> 1000円/h以下 |
|                        | から選びます。                           |
| 駐車場までの                 | 制限なし <mark>/100m以内</mark> /       |
| 距離                     | 200m以内/400m以内/                    |
|                        | 800m以内から選びます。                     |
| 屋根                     | 制限なし <mark>/ あり</mark> / なし から    |
|                        | 選びます。                             |
| 機械式                    | 制限なし/不可から選びます。                    |
| 営業時間                   | 制限なし/24時間営業から                     |
|                        | 選びます。                             |

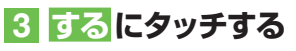

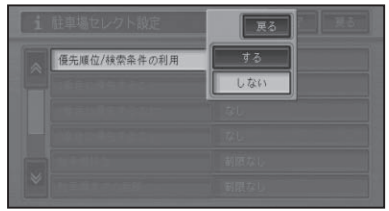

#### ⑦アドバイス

• しないにタッチすると、優先順位/検索条件の 利用は行いません。 優先順位の条件設定

1番目~3番目までの優先順位の条件を設 定します。

### 1 1番目に優先すること~3番目 に優先することにタッチし、そ れぞれに条件となる項目を選択 する

| i 駐車場セレクト設定 終了 戻る |              |      |
|-------------------|--------------|------|
| -                 | 優先順位/検索条件の利用 | する   |
|                   | 1番目に優先すること   | なし   |
|                   | 2番目に優先すること   | なし   |
| H                 | 3番目に優先すること   | なし   |
|                   | 駐車場料金        | 制限なし |
| ≽                 | 駐車場までの距離     | 制限なし |

| なし     |     |  |
|--------|-----|--|
| 料金     |     |  |
| 駐車場までの | 0距離 |  |
| 滿空情報   |     |  |
|        |     |  |
|        |     |  |

| 料金       | 梗索条件の   駐車場料金」 を |
|----------|------------------|
|          | 優先します。           |
| 駐車場までの距離 | 検索条件の「駐車場までの距    |
|          | 離」を優先します。        |
| 満空情報     | 満車、空車の情報を優先します。  |
| 満空情報     | 満車、空車の情報を優先します。  |

### ⑦アドバイス

•「屋根」、「機械式」、「営業時間」は、優先順位 の条件に設定することはできません。

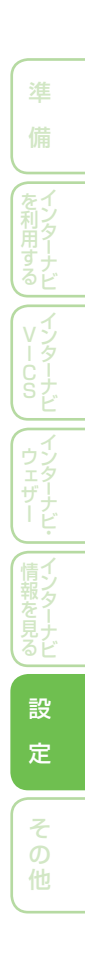

# 設定の初期化

インターナビのinternavi設定、internavi VICS設定、internaviウェザー設定、 駐車場セレクト設定の各設定を初期化することができます。

## ⑦アドバイス

 初期値に関しては、「設定項目一覧」(→P33)を 参照してください。

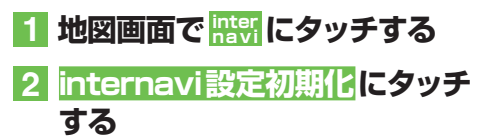

| i | internaviトップ    | 戻る |
|---|-----------------|----|
| * | internaviウェザー取得 |    |
|   | 駐車場セレクト取得       |    |
| П | internavi情報     |    |
|   | 設定変更            |    |
|   | QQIL            |    |
| ≷ | internavi設定初期化  |    |

## 3 初期化したい項目にタッチする

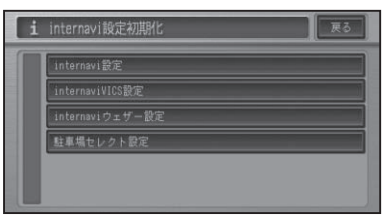

確認メッセージが表示されます。

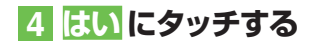

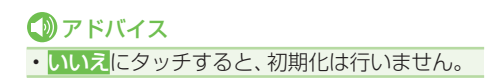

# QQコール(有料サービス)を利用する

QQコール(有料サービス)を開始するまでの流れ

🚺 注意

• QQコールを利用するには、Honda販売店での入会登録手続きが必要です。

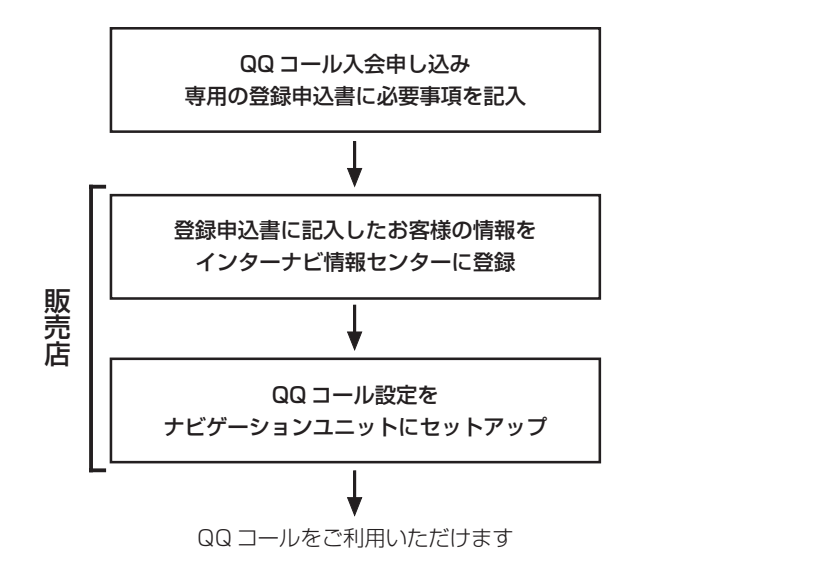

## QQコールとは

「QQコール」とは、Hondaユーザーに提供される有料サービスの1つで、全国の HondaディーラーやHondaサービス工場 など、Hondaのネットワークでお客様を サポートするシステムです。

お車の応急処置はもちろん、レンタカーや 飛行機などの代替交通手段、宿泊先までを 専門のスタッフがコーディネート、手配し ます。

「QQコール」は、Honda販売店での入会登 録手続きが必要です。詳しくは、QQコール の紹介ページ「http://www.premiumclub.jp/QQcall/」をご覧ください。

# QQコールに電話をかける

#### 1 注意

- •携帯電話と接続するには、専用のケーブルが 必要です。お買い上げのHonda販売店にご相 談ください。
- 通話中やデータ通信中は、QQコールに電話を かけることはできません。
- 1 地図画面で 照 にタッチする
- 2 QQコール にタッチする

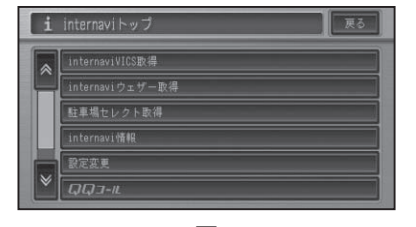

接続を確認するメッセージが表示され ます。 設

定

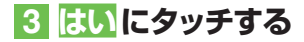

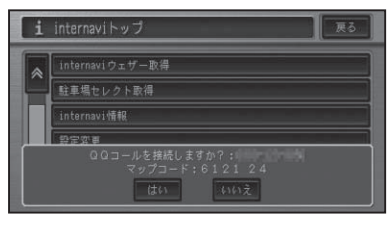

QQコールセンターへ接続しているメッ セージが表示され、電話がつながります。 オペレーターとお話しください。

#### 🕥 アドバイス

- ・いいえにタッチすると、QQコールへの接続は 行いません。
- 中止にタッチすると接続を中止します。
- ・停車中の場合は、通話中の画面に現在地のマップコードが表示されますので、オペレーターにお伝えください。
- ・走行中はマップコードは表示されません。
- ・通話音量は情報設定メニューから設定することもできます。→『ナビゲーション/オーディオ 詳細編』-「音量を調整する」

# こんなときは

#### 表示メッセージ(インターナビ)

| メッセージ         | 原因           | 対 処           | 参照先 |
|---------------|--------------|---------------|-----|
| ユーザー認証が必要です   | インターナビ情報センター | 暗証番号を入力してイン   | P14 |
| 詳細は取り扱い説明書をご  | の認証を行っていない   | ターナビ情報センターの認  |     |
| 覧ください         |              | 証を受ける         |     |
| 暗証番号を確認してください | 暗証番号を間違えて入力  | 「登録完了のご案内」を確認 | P14 |
| (販売店にて手続きが必要な | した           | して、再度暗証番号を正し  |     |
| 場合があります)      |              | く入力する         |     |
|               | 販売店での登録違い    | 暗証番号を入力し直しても  |     |
|               |              | メッセージが表示される場  |     |
|               |              | 合は、販売店へお問い合わ  |     |
|               |              | せください         |     |
| 接続できません       | 圏外にいる        | 携帯電話の通話圏内に移動  |     |
|               |              | して、操作する       |     |
|               | 携帯電話が接続されてい  | 携帯電話を接続する     |     |
|               | ない           |               |     |
| 情報を取得できませんでした | 情報取得中に通信に何か異 | 再度操作する        |     |
|               | 常が発生した       |               |     |

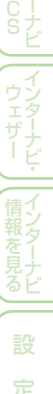

その他

# インターナビ・プレミアムクラブ 地図データ更新サービス

本製品では圧縮地図データの入った更新専用DVDから本体内のHDDに地図を書き込む新しい地図更新のしくみを採用しています。

HDDを取り外すことなく地図更新ができるため、地図データの書き換えに 要する時間を短くするとともに、ミュージックラック内に保存されたお客 様の登録データが、HDD輸送中の事故、衝撃等で消失してしまうリスクを 低減いたしました。

その際に、地図更新の正当な権利をお持ちであることを認証するため、イン ターナビ情報センターサーバーと通信を行い、認証キー(パスワード)をや り取りし、認証が完了した後、書換えが開始されます。

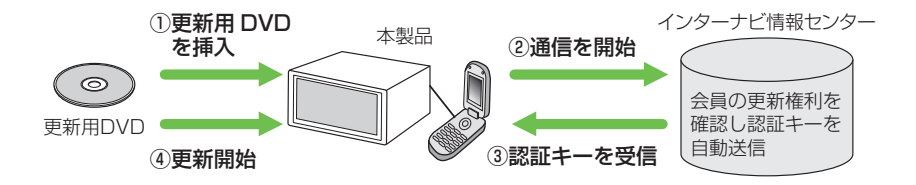

更新専用DVDは、本製品を車両に最初に取り付け、インターナビ・プレミ アムクラブ会員登録された日を起点とし、インターナビ・プレミアムクラ ブが設定する時期に1回、無償で配布いたします。

DVDの配布時期、方法等はインターナビ・プレミアムクラブ パーソナル・ ホームページおよびeメールでご案内いたします。

地図データ更新サービスをお受けになるには、

- インターナビ・プレミアムクラブの会員登録が有効であること
- ・更新の権利を確認するため、通信接続ができること

が前提となります。\*

\* ただし、ナビゲーションシステムからの通信接続ができない場合は、パーソナル・ホーム ページまたは My ディーラー登録されている Honda 販売店のオンライン端末で更新用の パスワードを発行することが可能です。

詳しくは更新専用DVDに添付される説明書をご覧ください。

#### 《地図データ更新中の機能制限》

- ・地図データの更新中は、ナビゲーション機能を使用することができません。
- AV機能は、ラジオとワンセグだけ制限つきで使用することができます。
- ・更新には、100分以上時間がかかります。
- ・更新中にエンジンを切った場合は、次回起動時に更新の続きから再開します。

#### 【地図データ更新サービスに関するご注意】

- ・地図データ更新サービスをご利用頂くには、「インターナビ・プレミアムクラブ」へご 登録頂いていることが原則となります。未登録の方、中古車で本製品を装着した車両を 購入された方は早めにHonda販売店(Honda Cars 店、Honda オートテラス店)にて ご登録ください。
- このサービスは、会員登録されている Honda 販売店(「My ディーラー」)でのみ実施致します。「My ディーラー」は変更されていない限り購入された Honda 販売店に設定されております。転居等で変更をご希望の場合は、インターナビ・プレミアムクラブ会員専用パーソナル・ホームページ(http://www.premium-club.jp/)の会員情報の登録・変更でご自身で変更されるか、または Honda 販売店(Honda Cars 店、Honda オートテラス店)にご相談ください。
- 有効期限内の中古車をお買い求めになった方も、サービスを受ける権利がございます。 お買い求め、あるいは「Myディーラー」に指定されたHondaディーラーにご相談ください。
- ・地図データ更新の時期や更新方法等はインターナビ・プレミアムクラブ会員専用パー ソナル・ホームページへの掲載、インターナビ情報センターからのインターネット電子 メールにてご案内致します。

| 販売店で最初の取付時の情報をご記入ください | 控えとして、左と同内容をご記入ください |
|-----------------------|---------------------|
| 取付年月日 20 年 月 日        | 取付年月日 20 年 月 日      |
| 取付車両 の車台番号            | 取付車両の車台番号           |
| =                     |                     |
| 販売店名                  | 販売店名                |
|                       |                     |
| i i                   |                     |

商品についてのお問い合わせは、お買い求めの販売店または 株式会社ホンダアクセスお客様相談室までお願いします。

#### 株式会社ホンダアクセス「お客様相談室」

全国共通フリーダイヤル **○○**0120-663521 (受付時間:**9時~12時 13時~17時**/但し、土日・祝祭日は除く)

販売元株式会社ホンターアクセス

パイオニア株式会社

製造元

〒 352 - 8589 埼玉県新座市野火止8丁目 18番地4号

〒 153 - 8654 東京都目黒区目黒1丁目4番地1号

PART NO.08A40-3K0-4000-8B PART NO.CRA4007-A